# **hp** photosmart 140 series

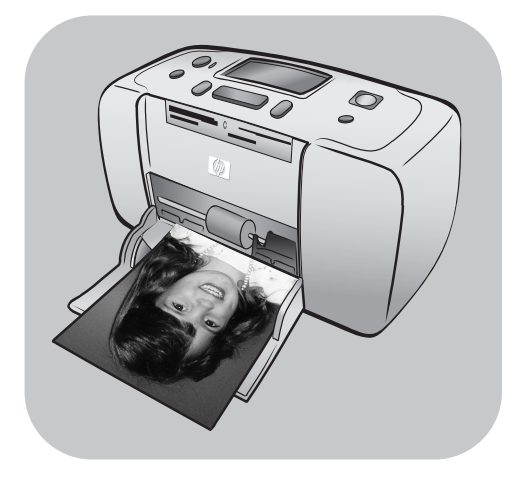

# οδηγός αναφοράς

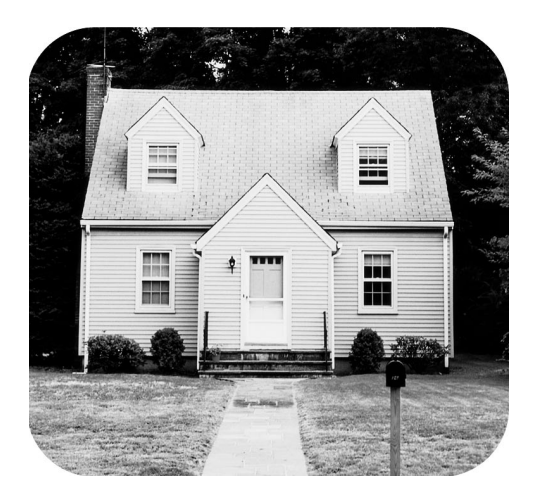

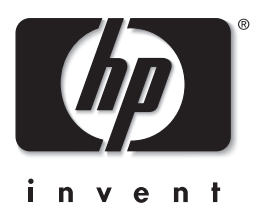

# περιεχόμενα

| 1 | καλώς ήρθατε                                              | . 1      |
|---|-----------------------------------------------------------|----------|
|   | περισσότερες πληροφορίες                                  | . 1      |
|   | περιεχόμενα συσκευασίας                                   | . 2      |
|   | μέρη εκτυπωτή                                             | . ა      |
|   | μπροστινό μέρος εκτυπωτή                                  | . 3      |
|   | πίσω μέρος εκτυπωτή                                       | . 4      |
|   | ενδεικτικές λυχνίες                                       | . 5      |
|   | πίνακας ελέγχου                                           | . 5      |
|   | οθόνη LCD                                                 | . 6      |
|   |                                                           | . /      |
|   | πληροφοριες σχετικα με το δοχειο μελανής                  | . /      |
|   | τοποσετήση η αντικαταστασή του οοχείου μελανής            | . 0      |
|   | αφαιρεση του δοχειου μελανης                              | 10       |
|   | ραθμονομηση δοχειου μελανης                               | 11       |
|   | πληροφορίες για τις κάρτες μνήμης                         | 12       |
|   | υποστηριζόμενες κάρτες μνήμης                             | 12       |
|   | τοποθετηση καρτων μνημης                                  | 13       |
|   | αφαιρεση καρτας μνημης                                    | 10       |
| 2 | εκτύπωση από κάρτα μνήμης                                 | 17       |
|   | γρήγορο ξεκίνημα                                          | 17       |
|   | επιλογή φωτογραφιών για εκτύπωση                          | 19       |
|   | επιλογή και εκτύπωση φωτογραφιών                          | 21       |
|   | εκτύπωση φωτογραφιών επιλεγμένων από φωτογραφική μηχανή   | 23       |
|   | αναίρεση της επιλογής φωτογραφιών                         | 24       |
| 3 | αντιμετώπιση προβλημάτων                                  | 25       |
| 4 | υποστήριξη και προδιαγραφές                               | 27       |
|   | υποστήριξη                                                | 27       |
|   | αντιμετώπιση προβλημάτων                                  | 27       |
|   | τηλεφωνική υποστήριξη hp                                  | 28       |
|   | προδιαγραφές                                              | 30       |
|   | απαιτήσεις συστήματος                                     | 30       |
|   | προδιαγραφές εκτυπωτή                                     | 30       |
|   | υπηρεσίες επισκευής υλικού                                | 31       |
|   | υπηρεσίες λογισμικού                                      | 32       |
|   | δήλωση περιορισμένης εγγύησης                             | 32       |
|   |                                                           | 34       |
|   | δήλωση για το περιβάλλον                                  | 34       |
|   | προστασια του περιβαλλοντος                               | 34       |
|   | πλαστικα μερη                                             | 34       |
|   |                                                           | · ) /    |
|   | φύλλα δεδομένων ασφάλειας υλικών                          | 34       |
|   | φύλλα δεδομένων ασφάλειας υλικών<br>πρόγραμμα ανακύκλωσης | 34<br>34 |

# καλώς ήρθατε

1

Σας ευχαριστούμε που αγοράσατε έναν εκτυπωτή HP Photosmart 140 Series! Με το νέο μικρό εκτυπωτή φωτογραφιών μπορείτε να εκτυπώσετε εύκολα και γρήγορα όμορφες φωτογραφίες με ή χωρίς τη χρήση υπολογιστή.

# περισσότερες πληροφορίες

Ο νέος σας εκτυπωτής συνοδεύεται από την παρακάτω τεκμηρίωση που θα σας βοηθήσει να ξεκινήσετε και να αξιοποιήσετε όσο το δυνατόν περισσότερο τις δυνατότητές του:

- Οδηγός εγκατάστασης Ο Οδηγός εγκατάστασης του HP Photosmart περιέχει σύντομες και εύκολες οδηγίες που θα σας βοηθήσουν να εγκαταστήσετε τον εκτυπωτή και να εκτυπώσετε τις πρώτες σας φωτογραφίες.
- Οδηγός αναφοράς Ο Οδηγός αναφοράς του HP Photosmart 140 Series είναι το παρόν εγχειρίδιο. Αυτό το εγχειρίδιο σας βοηθά να εξοικειωθείτε με το νέο σας εκτυπωτή. Περιγράφει μερικά βασικά χαρακτηριστικά του εκτυπωτή, παρέχει συμβουλές για την αντιμετώπιση προβλημάτων κατά την εγκατάσταση καθώς και πληροφορίες για τις προδιαγραφές, την εγγύηση και τις υπηρεσίες υποστήριξης.
- Βοήθεια για τον εκτυπωτή HP Photosmart Η Βοήθεια για τον εκτυπωτή ΗΡ Photosmart περιγράφει τον τρόπο χρήσης του εκτυπωτή και παρέχει πληροφορίες για την αντιμετώπιση σύνθετων προβλημάτων. Στη Βοήθεια για τον εκτυπωτή θα βρείτε επίσης λεπτομερείς οδηγίες για την τοποθέτηση του χαρτιού και των δοχείων μελάνης, τη συντήρηση του εκτυπωτή καθώς και οδηγίες για τη λειτουργία του εκτυπωτή με ή χωρίς τη χρήση υπολογιστή.

Αφού εγκαταστήσετε στον υπολογιστή σας το λογισμικό του εκτυπωτή ΗΡ Photosmart, μπορείτε να προβάλετε και να εκτυπώσετε τη Βοήθεια για τον εκτυπωτή ΗΡ Photosmart.

### προβολή της βοήθειας του εκτυπωτή hp photosmart

- ΡC με Windows Από το μενού 'Εναρξή, επιλέξτε Προγράμματα ή
   Όλα τα προγράμματα, Hewlett-Packard, Photosmart 140, 240, 7200,
   7600, 7700, 7900 Series, Director φωτογραφιών και απεικόνισης.
   Από το Director φωτογραφιών και απεικόνισης, επιλέξτε Βοήθεια.
- Macintosh Τοποθετήστε το CD με το λογισμικό του εκτυπωτή HP Photosmart στον υπολογιστή. Στο ντοσιέ User Docs (Έγγραφα χρήστη), επιλέξτε γλώσσα και στη συνέχεια κάντε διπλό κλικ στο αρχείο photosmart 140 series.html.

### εκτύπωση της βοήθειας του εκτυπωτή hp photosmart

- PC με Windows Πατήστε Εκτύπωση στη γραμμή περιήγησης στο επάνω μέρος του παραθύρου "Βοήθεια για τον εκτυπωτή HP Photosmart".
- Macintosh Κάντε κλικ στο πλαίσιο που θέλετε να εκτυπώσετε. Από το μενού File (Αρχείο), επιλέξτε Print (Εκτύπωση) ή πατήστε Print (Εκτύπωση) στη γραμμή περιήγησης στο επάνω μέρος του παραθύρου του προγράμματος περιήγησης.

### περιεχόμενα συσκευασίας

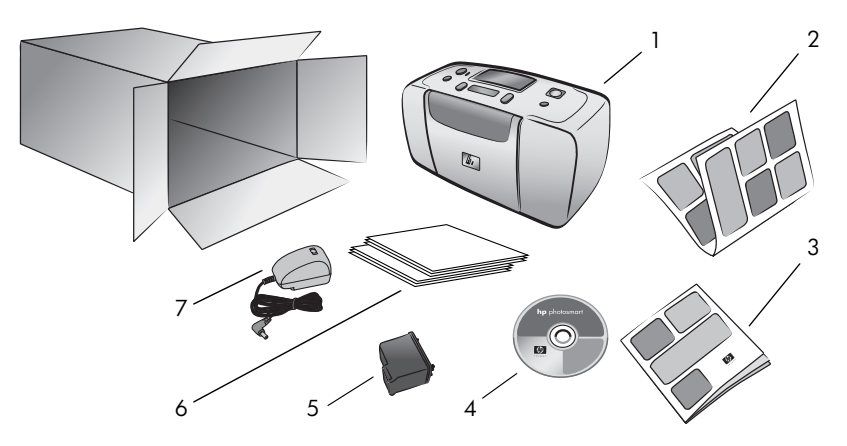

Στη συσκευασία του εκτυπωτή περιέχονται τα εξής:

- 1 HP Photosmart 140 Series
- 2 Οδηγός εγκατάστασης HP Photosmart 140 Series
- **3** Οδηγός avaφopáς HP Photosmart 140 Series
- 4 CD με το λογισμικό του εκτυπωτή HP Photosmart 140 Series (σε ορισμένες χώρες/περιοχές ενδέχεται να υπάρχουν περισσότερα από ένα CD.)
- 5 Δοχείο μελάνης τριών χρωμάτων HP #57 (C6657A)
- **6** Κάρτες ευρετηρίου και φωτογραφικό χαρτί (δοκιμαστική συσκευασία)
- 7 Καλώδιο τροφοδοσίας (ενδέχεται να διαφέρει στην εμφάνιση ή να συνοδεύεται από ένα πρόσθετο καλώδιο τροφοδοσίας.)

Σημείωση: Τα περιεχόμενα ενδέχεται να διαφέρουν ανάλογα με τη χώρα/ περιοχή.

# μέρη εκτυπωτή

### μπροστινό μέρος εκτυπωτή

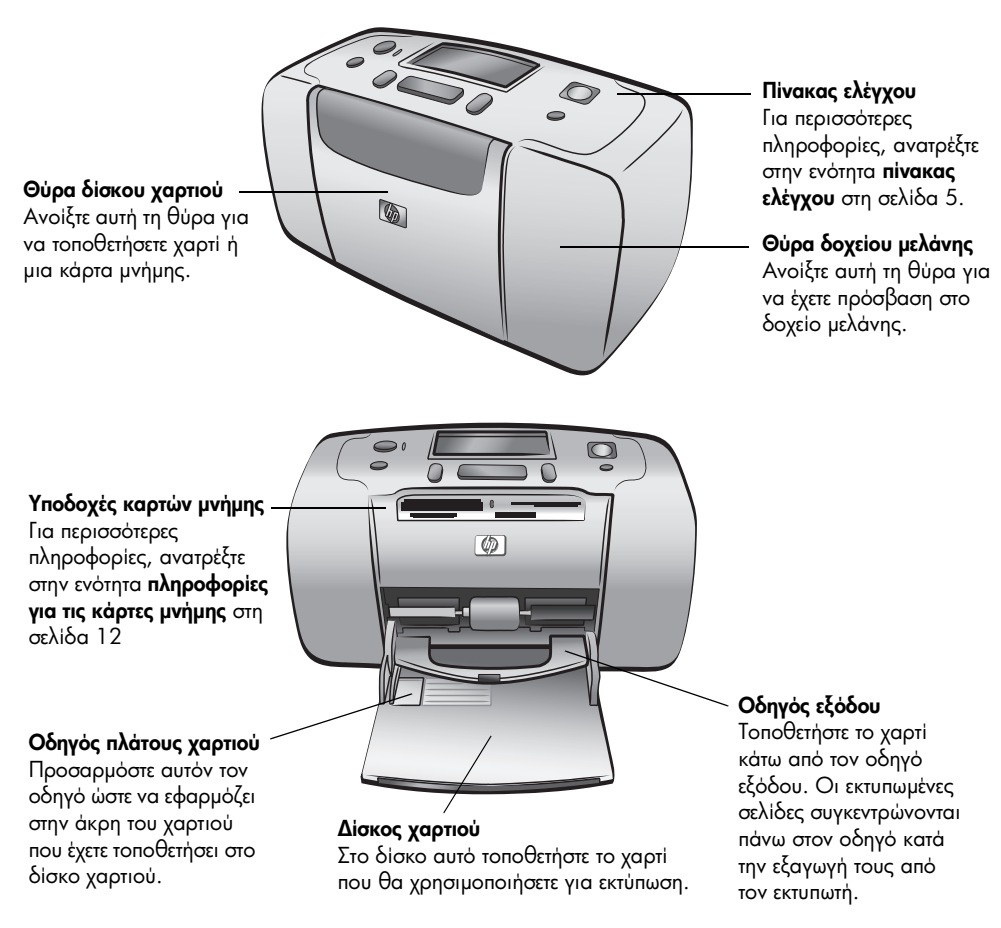

Πίσω υποδοχή χαρτιού

εκτυπωτής σπρώχνει ένα

τμήμα του χαρτιού έξω από

την υποδοχή αυτή και στη

συνέχεια το τραβάει πάλι

προς τα εμπρός.

Κατά την εκτύπωση, ο

### πίσω μέρος εκτυπωτή

# 

### Θύρα USB

Χρησιμοποιήστε αυτή τη θύρα για να συνδέσετε τον εκτυπωτή με τον υπολογιστή σας ή με μια ψηφιακή φωτογραφική μηχανή ΗΡ άμεσης εκτύπωσης.

### Σύνδεση καλωδίου τροφοδοσίας

Χρησιμοποιήστε αυτή τη θύρα για να συνδέσετε το καλώδιο τροφοδοσίας που συνοδεύει τον εκτυπωτή.

Σημείωση: Τοποθετήστε τον εκτυπωτή σε μια επίπεδη και σταθερή επιφάνεια. Αφήστε τουλάχιστον 25 εκατοστά ελεύθερο χώρο στο πίσω μέρος του εκτυπωτή για την κίνηση του χαρτιού κατά την εκτύπωση. Βεβαιωθείτε ότι το καλώδιο τροφοδοσίας και το καλώδιο USB δεν μπλοκάρουν το άνοιγμα της διαδρομής χαρτιού στο πίσω μέρος του εκτυπωτή.

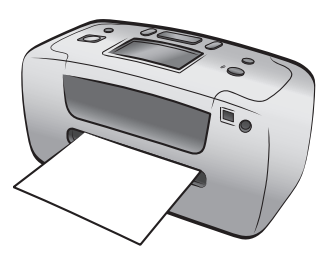

### ενδεικτικές λυχνίες

Φωτεινή ένδειξη ενεργοποίησης/προσοχής Αναμμένη (Πράσινο) Ο εκτυπωτής είναι ενεργοποιημένος. Σβηστή Ο εκτυπωτής βρίσκεται σε κατάσταση εξοικονόμησης ενέργειας. Αναβοσβήνει (Πράσινο) Ο εκτυπωτής είναι απασχολημένος. Αναβοσβήνει (Κόκκινο) Απαιτείται έλεγχος του εκτυπωτή.

### πίνακας ελέγχου

ΟΝ (Ενεργοποίηση) Πατήστε αυτό το κουμπί για να ενεργοποιήσετε τον εκτυπωτή ή να τον θέσετε σε κατάσταση εξοικονόμησης ενέργειας.

SAVE (Αποθήκευση) Πατήστε αυτό το κουμπί για να αποθηκεύσετε φωτογραφίες από μια κάρτα μνήμης στον υπολογιστή σας.

LAYOUT (Διάταξη) Πατήστε αυτό το κουμπί για να επιλέξετε τον αριθμό των φωτογραφιών που θα εκτυπωθούν σε κάθε σελίδα.

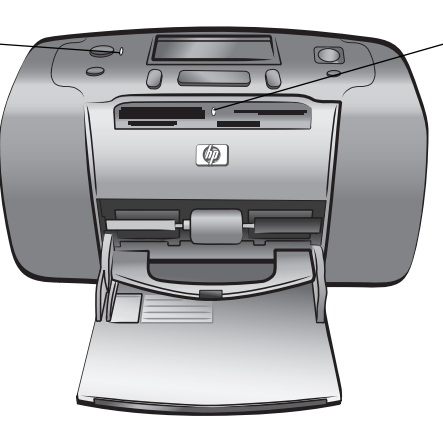

Ενδεικτική λυχνία κάρτας μνήμης Αναμμένη Η κάρτα μνήμης έχει τοποθετηθεί σωστά. Σβηστή Δεν έχει τοποθετηθεί κάρτα μνήμης. Αναβοοβήνει Γίνεται μετάδοση πληροφοριών μεταξύ της κάρτας μνήμης και του εκτυπωτή ή του υπολογιστή.

### Οθόνη LCD

Χρησιμοποιήστε αυτή την οθόνη για να ελέγξετε την κατάσταση του εκτυπωτή και τις τρέχουσες ρυθμίσεις εκτύπωσης.

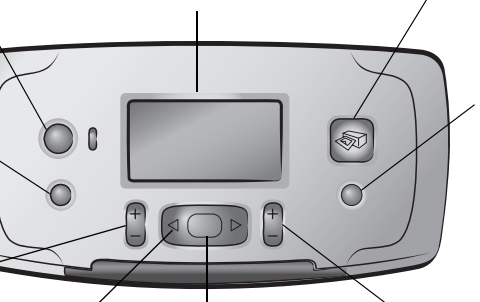

ОК

PRINT (Εκτύπωση) Πατήστε αυτό το κουμπί για να εκτυπώσετε επιλεγμένες φωτογραφίες από μια κάρτα μνήμης.

CANCEL ('Ακυρο) Πατήστε αυτό το κουμπί για να αναιρέσετε την επιλογή φωτογραφιών, να εκτελέσετε έξοδο από το μενού ή να διακόψετε την εκτέλεση μιας ενέργειας που έχετε επιλέξει.

COPIES (Αντίγραφα) Πατήστε αυτό το κουμπί για να επιλέξετε τον αριθμό των αντιγράφων που θέλετε να εκτυπώσετε.

επιλογές του μενού. από το μενού. θέλετε να εκτυπώσετε. Σημείωση: Το κουμπί SAVE (Αποθήκευση) λειτουργεί μόνο όταν ο εκτυπωτής

Πατήστε αυτό το κουμπί

τρέχουσα φωτογραφία, να

απαντήσετε ερωτήσεις που

εμφανίζονται στην οθόνη

LCD ή να κάνετε επιλογές

για να επιλέξετε την

είναι συνδεδεμένος σε υπολογιστή.

SELECT PHOTOS

ανάμεσα στις

(Επιλογή φωτογραφιών)

Χρησιμοποιήστε τα βέλη

για να μετακινηθείτε

φωτογραφίες μιας

κάρτας μνήμης ή στις

Για πληροφορίες σχετικά με τη δομή του μενού, ανατρέξτε στη Βοήθεια για τον εκτυπωτή HP Photosmart. Για πληροφορίες σχετικά με την προβολή της Βοήθειας του εκτυπωτή, ανατρέξτε στην ενότητα προβολή της βοήθειας του εκτυπωτή hp photosmart στη σελίδα 1.

### οθόνη LCD

### Εικονίδιο διάταξης φωτογραφιών

Δείχνει τη διάταξη των φωτογραφιών που θα εκτυπωθούν:

- ευρετήριο
   (αριθμημένες μικρογραφίες)
- 1, 2 ή 4 φωτογραφίες ανά σελίδα

### Εικονίδιο αριθμού σελίδων

Δείχνει τον αριθμό των φύλλων χαρτιού που χρειάζονται για την εκτύπωση των επιλεγμένων φωτογραφιών. Το σύμβολο (+) κάτω από εικονίδιο αριθμού σελίδων σημαίνει ότι θα χρειαστείτε περισσότερα από έξι φύλλα.

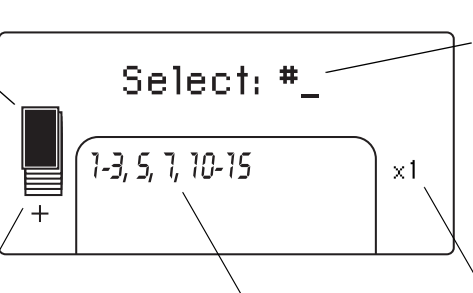

### Επιλεγμένες φωτογραφίες Δείχνει τους αριθμούς ευρετηρίου των φωτογραφιών ή της σειράς των φωτογραφιών που θα εκτυπωθούν.

### Μήνυμα κειμένου

Σε αυτό το τμήμα της οθόνης εμφανίζονται μηνύματα κειμένου σχετικά με:

- Το μενού του εκτυπωτή
- Ττη διαδικασία εκτύπωσης
- Την κατάσταση του εκτυπωτή

### Αντίγραφα

Δείχνει πόσες φορές θα εκτυπωθούν οι επιλεγμένες φωτογραφίες.

### εικονίδιο διάταξης φωτογραφιών

Πατήστε το κουμπί **LAYOUT** + ή – (Διάταξη + / –) για να μετακινηθείτε ανάμεσα στις επιλογές διάταξης φωτογραφιών. Το εικονίδιο διάταξης φωτογραφιών στην οθόνη LCD του εκτυπωτή δείχνει την τρέχουσα διάταξη. Όταν επιλέγετε μια φωτογραφία, η θέση της σελίδας στην οποία θα εκτυπωθεί αυτή η φωτογραφία γίνεται μαύρη στο εικονίδιο διάταξης φωτογραφιών.

| Αν το εικονίδιο<br>διάταξης φωτογραφιών<br>έχει τη μορφή | ο εκτυπωτής τυπώνει                                                                                                    |
|----------------------------------------------------------|----------------------------------------------------------------------------------------------------|
|                                                          | Μία φωτογραφία ανά σελίδα.                                                                                                    |
|                                                          | Δύο φωτογραφίες ανά σελίδα. Είναι δυνατή η<br>αλλαγή του προσανατολισμού των φωτογραφιών.                                                                                   |
|                                                          | Τέσσερις φωτογραφίες ανά σελίδα. Είναι δυνατή η<br>αλλαγή του προσανατολισμού των φωτογραφιών.                                                                              |
|                                                          | Mia σελίδα ευρετηρίου με 28 αριθμημένες<br>μικρογραφίες. Εκτυπώνονται όσες σελίδες<br>χρειάζονται για να εμφανιστούν όλες οι φωτογραφίες<br>της κάρτας μνήμης (μέχρι 2000). |

## μενού εκτυπωτή

Μπορείτε να προβάλετε το μενού του εκτυπωτή στην οθόνη LCD του εκτυπωτή όταν δεν έχει τοποθετηθεί κάρτα μνήμης και ο εκτυπωτής είναι ενεργοποιημένος. Χρησιμοποιήστε το μενού του εκτυπωτή για να εκτελέσετε τις ακόλουθες εργασίες:

- καθαρισμός δοχείου μελάνης
- εκτύπωση σελίδας ελέγχου
- βαθμονόμηση δοχείου μελάνης
- αλλαγή της ποιότητας εκτύπωσης
- αλλαγή της επιλογής για την εκτύπωση χωρίς περιθώρια
- αλλαγή της γλώσσας που χρησιμοποιείται για την εμφάνιση των κειμένων στην οθόνη LCD του εκτυπωτή

### Για να μετακινηθείτε ανάμεσα στις επιλογές του μενού:

- Βεβαιωθείτε ότι δεν υπάρχουν κάρτες μνήμης σε καμία υποδοχή καρτών μνήμης του εκτυπωτή.
- 2 Πατήστε το κουμπί SELECT PHOTOS (Επιλογή φωτογραφιών) ∢ ή ≻ για να μετακινηθείτε ανάμεσα στις επιλογές του μενού που εμφανίζονται στην οθόνη LCD του εκτυπωτή.
  - Πατήστε το κουμπί **ΟΚ** για να επιλέξετε μια επιλογή του μενού που εμφανίζεται.
  - Πατήστε το κουμπί CANCEL ('Ακυρο) για να επιστρέψετε στην προηγούμενη επιλογή του μενού.

# πληροφορίες σχετικά με το δοχείο μελάνης

Ο εκτυπωτής HP Photosmart 140 Series έχει δυνατότητα έγχρωμης και ασπρόμαυρης εκτύπωσης. Η HP παρέχει δύο τύπους δοχείων μελάνης ώστε να μπορείτε να επιλέξετε αυτό που είναι καλύτερο για την εργασία σας. Για την εκτύπωση φωτογραφιών υψηλής ποιότητας, ακολουθήστε τις παρακάτω οδηγίες:

| Για να εκτυπώσετε          | Χρησιμοποιήστε                                                                                            |  |
|----------------------------|----------------------------------------------------------------------------------------------------|--|
| Έγχρωμες φωτογραφίες       | Δοχείο μελάνης τριών χρωμάτων ΗΡ #57 (C6657A)                                                             |  |
| Ασπρόμαυρες<br>φωτογραφίες | Δοχείο μελάνης γκρίζας φωτογραφικής εκτύπωσης<br>HP #59 (C9359A) (διαθέσιμο από το Φθινόπωρο<br>του 2003) |  |

Προσοχή! Βεβαιωθείτε ότι χρησιμοποιείτε το σωστό δοχείο μελάνης. Η ΗΡ συνιστά επίσης να μην τροποποιείτε ή ξαναγεμίζετε τα δοχεία μελάνης ΗΡ. Οι βλάβες που μπορεί να προκληθούν στον εκτυπωτή από τη χρήση δοχείων μελάνης ΗΡ που έχετε τροποποιήσει ή ξαναγεμίσει δεν καλύπτονται από την εγγύηση της ΗΡ.

### τοποθέτηση ή αντικατάσταση του δοχείου μελάνης

Για τη βέλτιστη απόδοση του εκτυπωτή, χρησιμοποιείτε μόνο γνήσια δοχεία μελάνης HP που έχουν γεμιστεί από τον κατασκευαστή.

Όταν τοποθετείτε ένα νέο δοχείο μελάνης, ο εκτυπωτής βαθμονομεί το δοχείο μελάνης και τυπώνει αυτόματα μια σελίδα ρυθμίσεων.

- Αν ο εκτυπωτής είναι απενεργοποιημένος, πατήστε το κουμπί ON (Ενεργοποίηση) στον πίνακα ελέγχου του εκτυπωτή για να τον ενεργοποιήσετε.
- 2 Τοποθετήστε μια κάρτα ευρετηρίου στο δίσκο χαρτιού ώστε να μπορεί ο εκτυπωτής να τυπώσει μια σελίδα ρυθμίσεων μετά την τοποθέτηση του δοχείου μελάνης.
- 3 Βγάλτε το νέο δοχείο μελάνης από τη συσκευασία του και τραβήξτε την πλαστική ταινία από τη χρωματιστή προεξοχή για να την αφαιρέσετε. Τοποθετήστε το δοχείο μελάνης στον εκτυπωτή αμέσως μετά την αφαίρεση της ταινίας. Αν τα ακροφύσια μελάνης παραμείνουν εκτεθειμένα για περισσότερο από ένα λεπτό, ενδέχεται να στεγνώσουν και να προκαλέσουν αργότερα προβλήματα στην εκτύπωση. Αφού αφαιρέσετε την ταινία, μην προσπαθήσετε να την τοποθετήσετε ξανά.

Προσοχή! Μην αγγίζετε τα ακροφύσια μελάνης ή τις χάλκινες επαφές του δοχείου μελάνης. Αν αγγίζετε αυτά τα εξαρτήματα μπορεί να προκληθεί βλάβη στο δοχείο μελάνης.

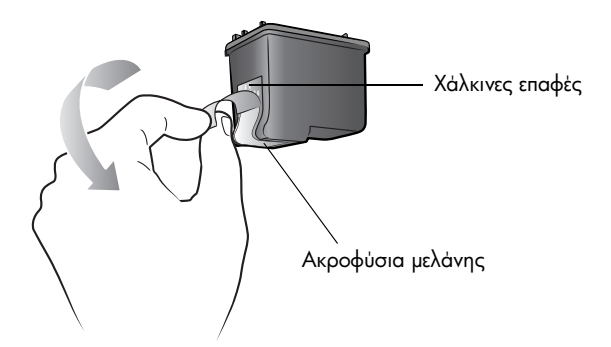

4 Ανοίξτε τη θύρα του δοχείου μελάνης.

Η κόκκινη φωτεινή ένδειξη ενεργοποίησης/προσοχής αναβοσβήνει όταν η θύρα του δοχείου μελάνης είναι ανοικτή.

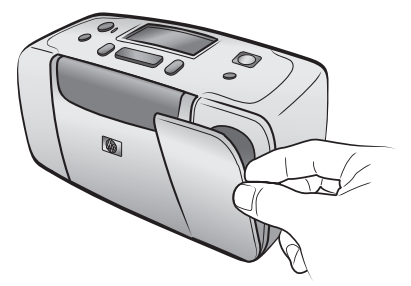

5 Τοποθετήστε το δοχείο μελάνης στο φορέα δοχείου μελάνης με τις χάλκινες επαφές στραμμένες προς το εσωτερικό του εκτυπωτή και τα ακροφύσια μελάνης στραμμένα προς τα κάτω.

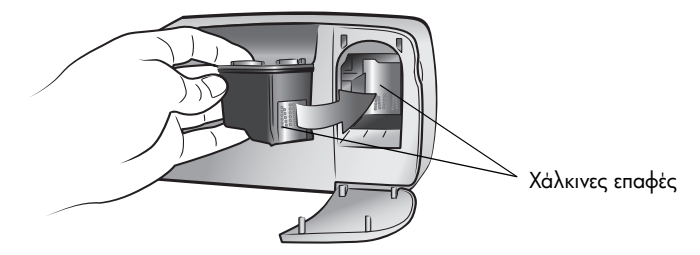

6 Σπρώξτε το δοχείο μελάνης στο φορέα δοχείου μελάνης μέχρι να ασφαλίσει στη θέση του.

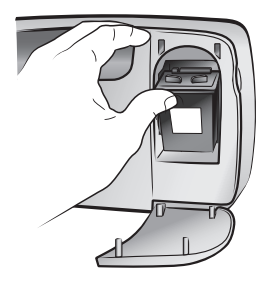

7 Κλείστε τη θύρα του δοχείου μελάνης.

Μετά την τοποθέτηση ενός νέου δοχείου μελάνης, εμφανίζεται ένα μήνυμα στην οθόνη LCD του εκτυπωτή που σας ζητά να τοποθετήσετε απλό χαρτί στο δίσκο χαρτιού και να πατήσετε το κουμπί **OK**. Όταν πατήσετε το κουμπί **OK**, ο εκτυπωτής βαθμονομεί αυτόματα το καινούργιο δοχείο μελάνης και εκτυπώνει μια σελίδα ρυθμίσεων για να ελέγξετε αν το δοχείο μελάνης τοποθετήθηκε και λειτουργεί σωστά.

### αφαίρεση του δοχείου μελάνης

- Ανοίξτε τη θύρα του δοχείου μελάνης.
- 2 Πιέστε προς τα κάτω και τραβήξτε προς τα έξω το πάνω μέρος του δοχείου μελάνης για να απασφαλίσει από το φορέα δοχείου μελάνης.
- 3 Αφαιρέστε το δοχείο μελάνης από τον εκτυπωτή.
- 4 Αν στο δοχείο μελάνης υπάρχει μελάνη, τοποθετήστε το δοχείο σε μια προστατευτική θήκη για να το αποθηκεύσετε. Αν το δοχείο μελάνης είναι άδειο, απορρίψτε το ή ανακυκλώστε το. Για πληροφορίες σχετικά με την ανακύκλωση δοχείων μελάνης, μεταβείτε στη διεύθυνση www.hp.com/recycle.

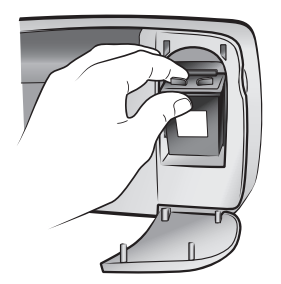

### βαθμονόμηση δοχείου μελάνης

Δοκιμάστε να βαθμονομήσετε το δοχείο μελάνης αν τα χρώματα στις φωτογραφίες δεν είναι ευθυγραμμισμένα ή αν η σελίδα ρυθμίσεων δεν εκτυπώθηκε σωστά κατά την τοποθέτηση ενός νέου δοχείου μελάνης.

### Για να βαθμονομήσετε το δοχείο μελάνης:

- Βεβαιωθείτε ότι δεν υπάρχουν κάρτες μνήμης σε καμία υποδοχή καρτών μνήμης του εκτυπωτή.
- 2 Τοποθετήστε χαρτί στο δίσκο χαρτιού. Για να εξοικονομήσετε φωτογραφικό χαρτί, χρησιμοποιήστε απλό χαρτί ή κάρτες ευρετηρίου.
- 3 Πατήστε το κουμπί SELECT PHOTOS (Επιλογή φωτογραφιών) ➤ για να μετακινηθείτε ανάμεσα στις επιλογές του μενού του εκτυπωτή μέχρι να εμφανιστεί το μήνυμα CALIBRATE PRINTER? (Βαθμονόμηση εκτυπωτή;) στην οθόνη LCD του εκτυπωτή. Πατήστε το κουμπί OK.
- 4 Όταν εμφανιστεί το μήνυμα PRINTER CALIBRATION. LOAD PLAIN PAPER THEN PRESS OK (Βαθμονόμηση εκτυπωτή. Τοποθετήστε απλό χαρτί και πατήστε OK.) στην οθόνη LCD του εκτυπωτή, πατήστε το κουμπί OK.

Η φωτεινή ένδειξη ενεργοποίησης/προσοχής αναβοσβήνει ενώ ο εκτυπωτής βαθμονομεί το δοχείο μελάνης και στη συνέχεια εκτυπώνει μια σελίδα ρυθμίσεων για να επιβεβαιώσει ότι η βαθμονόμηση ολοκληρώθηκε με επιτυχία.

### Σελίδα ρυθμίσεων

- Τα σημάδια ελέγχου επιβεβαιώνουν ότι το δοχείο μελάνης έχει τοποθετηθεί και λειτουργεί σωστά.
- Αν εμφανιστεί ένα "x" αριστερά από κάποια στήλη, επαναλάβετε τη βαθμονόμηση του δοχείου μελάνης. Αν εμφανιστεί ξανά το "x", αντικαταστήστε το δοχείο μελάνης.

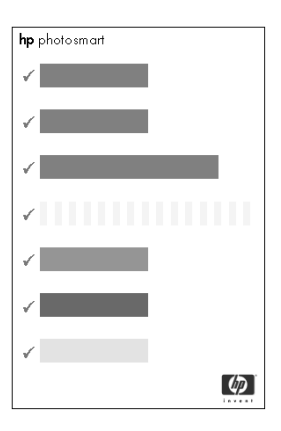

# πληροφορίες για τις κάρτες μνήμης

### υποστηριζόμενες κάρτες μνήμης

Ο εκτυπωτής HP Photosmart έχει τη δυνατότητα ανάγνωσης των ακόλουθων καρτών μνήμης:

- SmartMedia<sup>™</sup>
- CompactFlash<sup>™</sup> Association (CFA) πιστοποιημένοι Τύποι Ι και ΙΙ
- Sony<sup>®</sup> Memory Sticks
- Secure Digital<sup>™</sup>
- MultiMediaCard<sup>™</sup>
- xD-Picture Card<sup>™</sup>

Αυτές οι κάρτες κατασκευάζονται από διάφορους προμηθευτές και η χωρητικότητα αποθήκευσης ποικίλλει. Μπορείτε να αγοράσετε κάρτες μνήμης από το κατάστημα στο οποίο αγοράσατε την ψηφιακή φωτογραφική μηχανή ή στα περισσότερα καταστήματα με αναλώσιμα υπολογιστών.

Προσοχή! Η χρήση οποιουδήποτε άλλου τύπου κάρτας μνήμης μπορεί να προκαλέσει ζημιά στην κάρτα μνήμης και στον εκτυπωτή.

Στην ακόλουθη εικόνα φαίνεται η πάνω πλευρά των υποστηριζόμενων καρτών μνήμης. Πρόκειται για την πλευρά που θα είναι στραμμένη προς τα πάνω όταν τοποθετήσετε τις κάρτες στον εκτυπωτή.

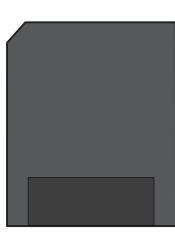

SmartMedia

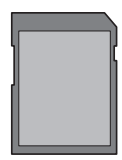

Secure Digital

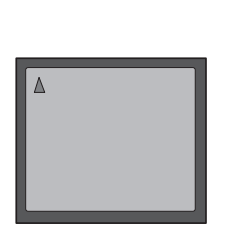

CompactFlash Ти́поі I каі II

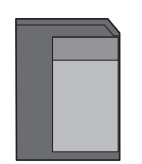

MultiMedia Card

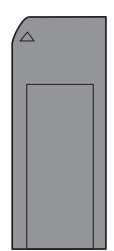

Sony Memory Sticks

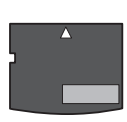

xD-Picture Card

### υποστηριζόμενες μορφές αρχείων

Μπορείτε να εκτυπώσετε αρχεία JPEG και μη συμπιεσμένα αρχεία TIFF απευθείας από την κάρτα μνήμης. Αν η ψηφιακή φωτογραφική μηχανή υποστηρίζει άλλους τύπους αρχείων, όπως FlashPix και RAW, αποθηκεύστε τις φωτογραφίες στον υπολογιστή σας και εκτυπώστε τις χρησιμοποιώντας μια εφαρμογή λογισμικού. Για περισσότερες πληροφορίες, ανατρέξτε στη Βοήθεια για τον εκτυπωτή HP Photosmart. Για πληροφορίες σχετικά με την προβολή της Βοήθειας του εκτυπωτή, ανατρέξτε στην ενότητα **προβολή της βοήθειας του εκτυπωτή hp photosmart** στη σελίδα 1.

### τοποθέτηση καρτών μνήμης

Αφού τραβήξετε φωτογραφίες με την ψηφιακή φωτογραφική μηχανή, αφαιρέστε την κάρτα μνήμης από τη φωτογραφική μηχανή και τοποθετήστε την στον εκτυπωτή σας. Όταν η κάρτα μνήμης τοποθετηθεί σωστά, η ενδεικτική λυχνία αναβοσβήνει και, στη συνέχεια, παραμένει αναμμένη.

Προσοχή! Μην τραβήξετε την κάρτα μνήμης ενώ η ενδεικτική λυχνία αναβοσβήνει. Αν αφαιρέσετε μια κάρτα μνήμης ενώ εκτελείται πρόσβαση σε αυτή μπορεί να προκληθεί ζημιά στον εκτυπωτή ή στην κάρτα μνήμης ή να καταστραφούν οι πληροφορίες που περιέχονται σε αυτή. Για περισσότερες πληροφορίες, ανατρέξτε στην ενότητα **αφαίρεση κάρτας μνήμης** στη σελίδα 16.

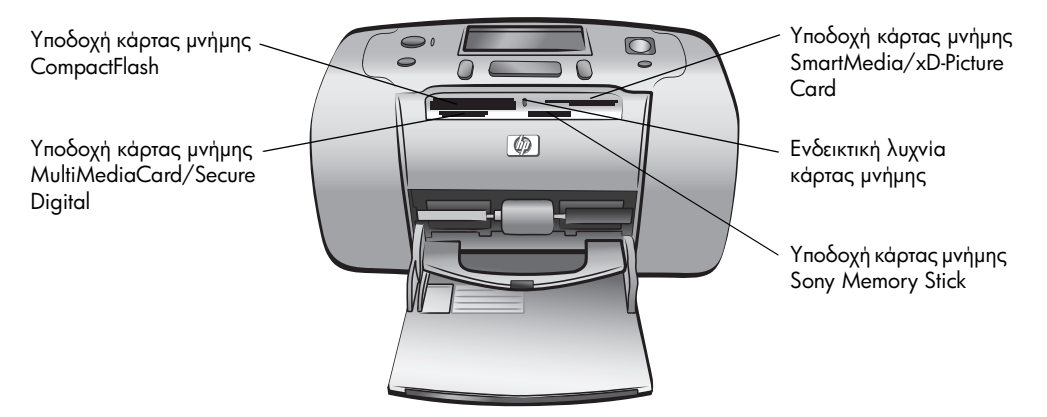

### Για να τοποθετήσετε μια κάρτα μνήμης:

 Αφαιρέστε τις κάρτες μνήμης που είναι τοποθετημένες στις υποδοχές καρτών μνήμης.

Προσοχή! Μην τραβήξετε την κάρτα μνήμης προς τα έξω ενώ η ενδεικτική λυχνία αναβοσβήνει. Για περισσότερες πληροφορίες, ανατρέξτε στην ενότητα αφαίρεση κάρτας μνήμης στη σελίδα 16.

2 Κρατήστε την κάρτα μνήμης έτσι ώστε η σωστή πλευρά να είναι στραμμένη προς τα πάνω. Για να καθορίσετε το σωστό προσανατολισμό για την κάρτα μνήμης, ανατρέξτε στον πίνακα που ακολουθεί μετά από την παρακάτω διαδικασία.

Σημείωση: Αν χρησιμοποιείτε κάρτα μνήμης Sony Memory Stick Duo, θα πρέπει να συνδέσετε τον προσαρμογέα που συνοδεύει την κάρτα μνήμης πριν την τοποθετήσετε στην υποδοχή κάρτας μνήμης του εκτυπωτή.

3 Τοποθετήστε την κάρτα μνήμης στην κατάλληλη υποδοχή κάρτας μνήμης. Η κάρτα πρέπει να τοποθετηθεί στον εκτυπωτή από την πλευρά με τις μεταλλικές επαφές. Οι επαφές θα πρέπει να είναι στραμμένες προς τα κάτω.

Προσοχή! Αφού τοποθετήσετε την κάρτα μνήμης ενδέχεται κάποιο τμήμα της εξέχει από την υποδοχή. Αν τοποθετήσετε την κάρτα μνήμης με οποιοδήποτε άλλο τρόπο ή αν πιέσετε υπερβολικά την κάρτα ενώ την τοποθετείτε, ενδέχεται να προκληθεί βλάβη στην κάρτα μνήμης ή τον εκτυπωτή.

κεφάλαιο 1

4 Σπρώξτε προσεκτικά την κάρτα μνήμης στην υποδοχή μέχρι να συναντήσετε αντίσταση. Το μήνυμα READING CARD (Ανάγνωση κάρτας) εμφανίζεται στην οθόνη LCD του εκτυπωτή.

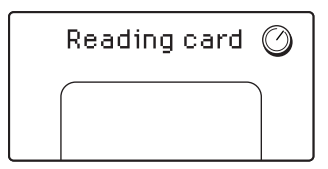

Σημείωση: Αν τοποθετήσετε μια κάρτα μνήμης SmartMedia avάποδα, η κόκκινη φωτεινή ένδειξη ενεργοποίησης/προσοχής θα αρχίσει να αναβοσβήνει. Αφαιρέστε την κάρτα μνήμης και τοποθετήστε την ξανά με το σωστό τρόπο.

Αν έχετε χρησιμοποιήσει την ψηφιακή φωτογραφική μηχανή για να επιλέξετε φωτογραφίες από την κάρτα μνήμης για εκτύπωση, θα εμφανιστεί ένα μήνυμα που θα σας ρωτά αν θέλετε να εκτυπώσετε τις επιλεγμένες από τη φωτογραφική μηχανή φωτογραφίες. Για περισσότερες πληροφορίες, ανατρέξτε στην ενότητα εκτύπωση φωτογραφιών επιλεγμένων από φωτογραφική μηχανή στη σελίδα 23.

| Κάρτα μνήμης | Υποδοχή κάρτας<br>μνήμης                         | Πώς να κρατήσετε και να τοποθετήσετε την κάρτα<br>μνήμης                                                                                                    |
|--------------|--------------------------------------------------|----------------------------------------------------------------------------------------------------|
| SmartMedia   | Πάνω τμήμα της<br>πάνω δεξιάς<br>διπλής υποδοχής | <ul> <li>Η γωνία με την εγκοπή είναι στραμμένη προς τα αριστερά. Αν η ετικέτα έχει ένα βέλος, το βέλος δείχνει προς τον εκτυπωτή.</li> <li>Οι μεταλλικές επαφές είναι στραμμένες προς τα κάτω.</li> </ul> |

| Κάρτα μνήμης                 | Υποδοχή κάρτας<br>μνήμης | Πώς να κρατήσετε και να τοποθετήσετε την κάρτα<br>μνήμης                                                                                                    |
|------------------------------|--------------------------|----------------------------------------------------------------------------------------------------|
| CompactFlash<br>Τύπος Ι ή ΙΙ | Πάνω αριστερή<br>υποδοχή | <ul> <li>Η μπροστινή ετικέτα είναι στραμμένη προς τα πάνω.<br/>Αν η ετικέτα έχει ένα βέλος, το βέλος δείχνει προς<br/>τον εκτυπωτή.</li> <li>Το τμήμα με τις υποδοχές εισάγεται πρώτο στον<br/>εκτυπωτή.</li> </ul> |
| Sony Memory Stick            | Κάτω δεξιά<br>υποδοχή    | <ul> <li>Η γωνία με την εγκοπή είναι στραμμένη προς τα αριστερά και το βέλος δείχνει προς τον εκτυπωτή.</li> <li>Οι μεταλλικές επαφές είναι στραμμένες προς τα κάτω.</li> </ul>                                     |
| Secure Digital               | Κάτω αριστερή<br>υποδοχή | <ul> <li>Η ετικέτα είναι στραμμένη προς τα πάνω και η γωνία με την εγκοπή προς τα δεξιά.</li> <li>Οι μεταλλικές επαφές είναι στραμμένες προς τα κάτω.</li> </ul>                                                    |

κεφάλαιο 1

| Κάρτα μνήμης    | Υποδοχή κάρτας<br>μνήμης                               | Πώς να κρατήσετε και να τοποθετήσετε την κάρτα<br>μνήμης                                                                                                    |
|-----------------|--------------------------------------------------------|----------------------------------------------------------------------------------------------------|
| MultiMediaCard  | Κάτω αριστερή<br>υποδοχή                               | <ul> <li>Η ετικέτα είναι στραμμένη προς τα πάνω, η γωνία με την εγκοπή είναι στραμμένη προς τα δεξιά και το βέλος δείχνει προς τον εκτυπωτή.</li> <li>Οι μεταλλικές επαφές είναι στραμμένες προς τα κάτω.</li> </ul> |
|                 |                                                        |                                                                                                    |
| xD-Picture Card | Κάτω δεξιό τμήμα<br>της πάνω δεξιάς<br>διπλής υποδοχής | <ul> <li>Η ετικέτα είναι στραμμένη προς τα πάνω και το<br/>βέλος δείχνει προς τον εκτυπωτή.</li> <li>Οι μεταλλικές επαφές είναι στραμμένες προς τα<br/>κάτω.</li> </ul>                                              |
|                 |                                                        |                                                                                                    |

### αφαίρεση κάρτας μνήμης

Μόλις η ενδεικτική λυχνία κάρτας μνήμης σταματήσει να αναβοσβήνει, τραβήξτε προσεκτικά την κάρτα μνήμης για να την αφαιρέσετε από την υποδοχή του εκτυπωτή.

Προσοχή! Μην τραβήξετε την κάρτα μνήμης ενώ η ενδεικτική λυχνία αναβοσβήνει. Όταν η ενδεικτική λυχνία αναβοσβήνει, ο εκτυπωτής εκτελεί πρόσβαση στην κάρτα μνήμης. Περιμένετε έως ότου η ενδεικτική λυχνία σταματήσει να αναβοσβήνει. Η αφαίρεση της κάρτας μνήμης ενώ εκτελείται πρόσβαση σε αυτή μπορεί να προκαλέσει ζημιά στον εκτυπωτή και στην κάρτα ή να καταστρέψει τις πληροφορίες που περιέχονται σε αυτήν.

# εκτύπωση από κάρτα μνήμης

Είναι εύκολο να εκτυπώσετε φωτογραφίες υψηλής ποιότητας για εσάς, την οικογένεια και τους φίλους σας. Αν η ψηφιακή σας φωτογραφική μηχανή χρησιμοποιεί μια κάρτα μνήμης για την αποθήκευση φωτογραφιών, μπορείτε να τοποθετήσετε την κάρτα μνήμης στον εκτυπωτή για να εκτυπώσετε τις φωτογραφίες σας. Τα μηνύματα στην οθόνη σάς εξηγούν πώς να εκτελέσετε τη διαδικασία. Δεν χρειάζεται να ενεργοποιήσετε τον υπολογιστή σας ούτε να έχετε τον εκτυπωτή συνδεδεμένο σε υπολογιστή!

Σημείωση: Μπορείτε επίσης να εκτυπώσετε φωτογραφίες χρησιμοποιώντας τον υπολογιστή σας. Για περισσότερες πληροφορίες, ανατρέξτε στη Βοήθεια του εκτυπωτή HP Photosmart. Για πληροφορίες σχετικά με την προβολή της Βοήθειας του εκτυπωτή, ανατρέξτε στην ενότητα προβολή της βοήθειας του εκτυπωτή hp photosmart στη σελίδα 1.

# γρήγορο ξεκίνημα

Η εκτύπωση φωτογραφιών είναι μια πολύ απλή διαδικασία! Απλά, ακολουθήστε τα παρακάτω βήματα:

### βήμα 1: προετοιμασία του εκτυπωτή

- 1 Τοποθετήστε το δοχείο μελάνης.
  - Αφαιρέστε το δοχείο μελάνης από τη συσκευασία και αφαιρέστε την ταινία.
     Μην ακουμπήσετε ή αφαιρέσετε τις χάλκινες επαφές και τα ακροφύσια μελάνης!
  - β. Ανοίξτε τη θύρα που βρίσκεται στα δεξιά του δίσκου χαρτιού.
  - Υ. Τοποθετήστε το δοχείο μελάνης με τις μεταλλικές επαφές στραμμένες προς τα μέσα και πιέστε το για να ασφαλίσει στη θέση του.

Αν δεν τοποθετήσετε σωστά το δοχείο μελάνης, μπορεί να προκαλέσετε μόνιμη ζημιά στον εκτυπωτή. Αναλυτικές οδηγίες για την εγκατάσταση του δοχείου μελάνης θα βρείτε στην ενότητα **τοποθέτηση ή αντικατάσταση του** δοχείου μελάνης στη σελίδα 8.

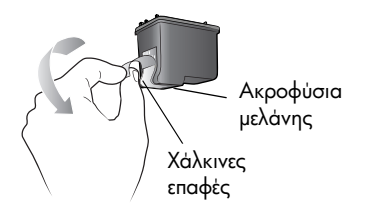

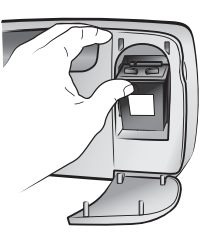

- Τοποθετήστε φωτογραφικό χαρτί.
  - α. Ανοίξτε τη θύρα του δίσκου χαρτιού.
  - β. Τοποθετήστε αρκετές κάρτες ευρετηρίου. (Αν έχετε ήδη εκτυπώσει ένα ευρετήριο και είστε έτοιμοι να εκτυπώσετε φωτογραφίες, τοποθετήστε αρκετά φύλλα φωτογραφικό χαρτί με τη γυαλιστερή πλευρά στραμμένη προς τα πάνω.)
  - Προσαρμόστε τον οδηγό πλάτους χαρτιού ώστε να ακουμπά στο χαρτί που έχετε τοποθετήσει.

### βήμα 2: εκτύπωση ευρετηρίου

Προσοχή! Αν πιέσετε υπερβολικά την κάρτα μνήμης ενώ την τοποθετείτε στον εκτυπωτή, μπορεί να προκληθεί ζημιά στην κάρτα ή στον εκτυπωτή.

- Τοποθετήστε στον εκτυπωτή μια κάρτα μνήμης στην οποία υπάρχουν αποθηκευμένες φωτογραφίες.
  - Εντοπίστε την κατάλληλη υποδοχή για την κάρτα μνήμης.
  - β. Τοποθετήστε την κάρτα μνήμης με τις χάλκινες επαφές στραμμένες προς τα κάτω ή με τις υποδοχές στραμμένες προς τον εκτυπωτή.
  - Υ. Σπρώξτε προσεκτικά την κάρτα μνήμης στην υποδοχή μέχρι να συναντήσετε αντίσταση. Αφού τοποθετήσετε την κάρτα μνήμης ενδέχεται κάποιο τμήμα της να εξέχει από την υποδοχή.
- 2 Πατήστε το κουμπί **ΟΚ** για να εκτυπώσετε ένα ευρετήριο. Σε κάθε μικρογραφία υπάρχει ένας αριθμός ευρετηρίου.

Για περισσότερες πληροφορίες σχετικά με το ευρετήριο φωτογραφιών, ανατρέξτε στην ενότητα **επιλογή φωτογραφιών για εκτύπωση** στη σελίδα 19.

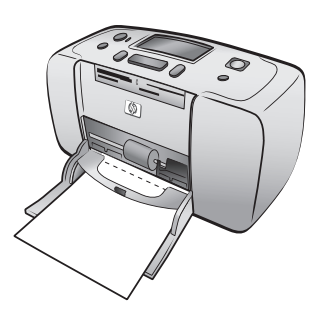

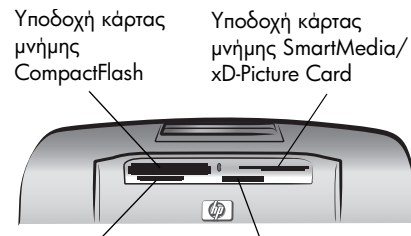

Υποδοχή κάρτας μνήμης MultiMediaCard/ Secure Digital

Υποδοχή κάρτας μνήμης Sony Memory Stick

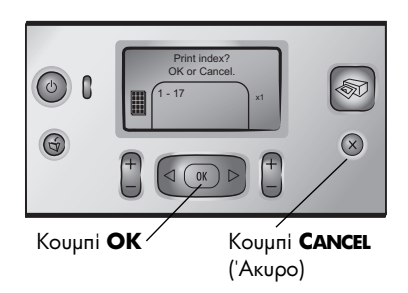

### βήμα 3: εκτύπωση φωτογραφιών

 Πατήστε το κουμπί SELECT PHOTOS (Επιλογή φωτογραφιών) ► μέχρι να εμφανιστεί ο αριθμός ευρετηρίου της φωτογραφίας που θέλετε να εκτυπώσετε.

Για περισσότερες πληροφορίες για τους τρόπους με τους οποίους μπορείτε να επιλέξετε φωτογραφίες, ανατρέξτε στην ενότητα **επιλογή και** εκτύπωση φωτογραφιών στη σελίδα 21.

- Πατήστε το κουμπί **ΟΚ** για να επιλέξετε τη φωτογραφία.
- Πατήστε το κουμπί **PRINT** (Εκτύπωση) για να εκτυπώσετε τη φωτογραφία.

# επιλογή φωτογραφιών για εκτύπωση

Για να εκτυπώσετε φωτογραφίες από την κάρτα μνήμης, πρέπει να γνωρίζετε τους αριθμούς ευρετηρίου των φωτογραφιών. Εκτυπώστε ένα ευρετήριο για δείτε τις φωτογραφίες της κάρτας μνήμης. Στο ευρετήριο φωτογραφίες της κάρτας εμφανίζονται οι μικρογραφίες και οι αριθμοί ευρετηρίου όλων των φωτογραφιών που είναι αποθηκευμένες στην κάρτα μνήμης (μέχρι 2000 φωτογραφίες). Οι φωτογραφίες εμφανίζονται με τη σειρά που είναι αποθηκευμένες στην κάρτα μνήμης. Κάθε σελίδα ευρετηρίου μπορεί να περιέχει έως και 28 φωτογραφίες.

Σημείωση: Ανάλογα με τον αριθμό των αποθηκευμένων στην κάρτα μνήμης φωτογραφιών, το ευρετήριο μπορεί να αποτελείται από αρκετές σελίδες.

Η ανάλυση της εκτύπωσης των μικρογραφιών

στις σελίδες ενός ευρετηρίου είναι χαμηλή ώστε να επιτυγχάνεται η γρήγορη εκτύπωσή του. Η ποιότητα των μικρογραφιών δεν αντιπροσωπεύει την τελική ποιότητα εκτύπωσης των φωτογραφιών. Οι αριθμοί ευρετηρίου εμφανίζονται στην κάτω αριστερή γωνία κάθε μικρογραφίας. Χρησιμοποιήστε τους αριθμούς ευρετηρίου για να καθορίσετε ποιες φωτογραφίες θα εκτυπωθούν. Αν χρησιμοποιήσετε την ψηφιακή φωτογραφική μηχανή ή τον υπολογιστή σας για να προσθέσετε ή να αφαιρέσετε φωτογραφίες από την κάρτα μνήμης, εκτυπώστε ξανά το ευρετήριο για να δείτε τους νέους αριθμούς ευρετηρίου.

**Σημείωση:** Οι αριθμοί ευρετηρίου που αναφέρονται στο ευρετήριο ενδέχεται να διαφέρουν από τους αριθμούς ευρετηρίου που αντιστοιχούν στις φωτογραφίες στην ψηφιακή φωτογραφική μηχανή.

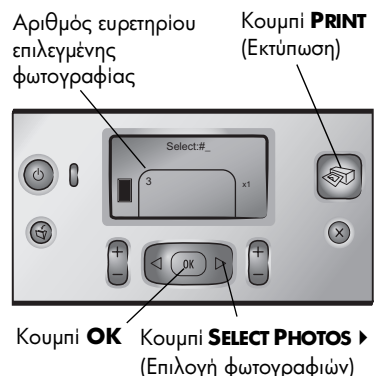

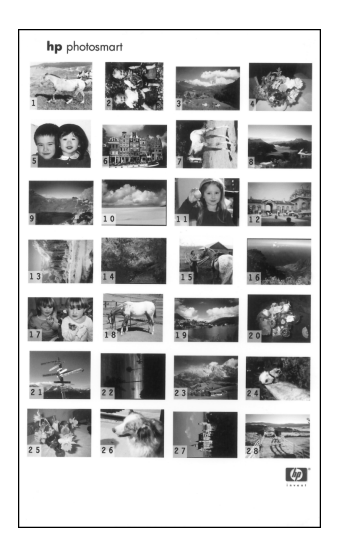

### Για να εκτυπώσετε ένα ευρετήριο:

1 Τοποθετήστε μια κάρτα μνήμης στην κατάλληλη υποδοχή κάρτας μνήμης του εκτυπωτή. Για περισσότερες πληροφορίες, ανατρέξτε στην ενότητα τοποθέτηση καρτών μνήμης στη σελίδα 13.

Στην οθόνη LCD του εκτυπωτή εμφανίζονται το μήνυμα PRINT INDEX? OK OR CANCEL (Εκτύπωση ευρετηρίου; ΟΚ ή 'Ακυρο) και ο αριθμός των φωτογραφιών που υπάρχουν στην κάρτα μνήμης (π.χ. 1 - 25).

Σημείωση: Αν χρησιμοποιήσατε την ψηφιακή φωτογραφική μηχανή για να επιλέξετε φωτογραφίες στην κάρτα μνήμης, εμφανίζεται πρώτα το μήνυμα PRINT CAMERA SELECTED PHOTOS? (Εκτύπωση φωτογραφιών επιλεγμένων από φωτογραφική μηχανή;) στην οθόνη LCD του εκτυπωτή. Πατήστε το κουμπί OK ή PRINT (Εκτύπωση) για να εκτυπώσετε όλες τις φωτογραφίες που έχουν επιλεγεί από φωτογραφική μηχανή ή πατήστε το κουμπί CANCEL ('Ακυρο) για να παραβλέψετε τις επιλογές και να συνεχίσετε.

- 2 Τοποθετήστε χαρτί στο δίσκο χαρτιού. Για να εξοικονομήσετε φωτογραφικό χαρτί, χρησιμοποιήστε απλό χαρτί ή κάρτες ευρετηρίου.
- 3 Πατήστε το κουμπί OK για να εκτυπώσετε ένα ευρετήριο στο οποίο θα φαίνονται όλες οι φωτογραφίες που είναι αποθηκευμένες στην κάρτα μνήμης. Το ευρετήριο μπορεί να περιέχει έως και 2000 φωτογραφίες. Το μήνυμα PRINTING PAGE 1 OF 1 (Εκτύπωση σελίδας 1 από 1) εμφανίζεται στην οθόνη LCD του εκτυπωτή. Πατήστε το κουμπί CANCEL ('Ακυρο) για να συνεχίσετε χωρίς να εκτυπώσετε ένα ευρετήριο.

# επιλογή και εκτύπωση φωτογραφιών

Αφού δείτε τις μικρογραφίες του ευρετηρίου για να αποφασίσετε ποιες φωτογραφίες από την κάρτα μνήμης θέλετε να εκτυπώσετε, χρησιμοποιήστε τον πίνακα ελέγχου για να επιλέξετε αυτές τις φωτογραφίες.

- Τοποθετήστε αρκετά φύλλα φωτογραφικό χαρτί με τη γυαλιστερή πλευρά στραμμένη προς τα πάνω. Προσαρμόστε τον οδηγό πλάτους χαρτιού ώστε να ακουμπά στο χαρτί που έχετε τοποθετήσει.
- 2 Τοποθετήστε μια κάρτα μνήμης στην κατάλληλη υποδοχή κάρτας μνήμης του εκτυπωτή. Για περισσότερες πληροφορίες, ανατρέξτε στην ενότητα τοποθέτηση καρτών μνήμης στη σελίδα 13.

Στην οθόνη LCD του εκτυπωτή εμφανίζεται το μήνυμα PRINT INDEX? ΟΚ OR CANCEL (Εκτύπωση ευρετηρίου; ΟΚ ή 'Ακυρο).

- 3 Εφόσον έχετε ήδη εκτυπώσει το ευρετήριο, πατήστε το κουμπί CANCEL ('Ακυρο).
- 4 Όταν το μήνυμα SELECT:# (Επιλογή:#) εμφανιστεί στην οθόνη LCD, ακολουθήστε τις οδηγίες του παρακάτω πίνακα για να επιλέξετε φωτογραφίες για εκτύπωση:

| Για την                             | ακολουθήστε την παρακάτω διαδικασία                                                                                                    |  |
|-------------------------------------|----------------------------------------------------------------------------------------------------|--|
| Εκτύπωση μιας<br>φωτογραφίας        | <ol> <li>Πατήστε το κουμπί SELECT PHOTOS (Επιλογή<br/>φωτογραφιών) &lt; ή ▶ μέχρι να εμφανιστεί ο αριθμός<br/>ευρετηρίου της φωτογραφίας.</li> <li>Πατήστε το κουμπί OK για να επιλέξετε τη<br/>φωτογραφία.</li> </ol>                                                                                                    |  |
| Εκτύπωση<br>πολλών<br>φωτογραφιών   | <ol> <li>Πατήστε το κουμπί SELECT PHOTOS (Επιλογή<br/>φωτογραφιών) &lt; ή ▶ μέχρι να εμφανιστεί ο αριθμός<br/>ευρετηρίου της πρώτης φωτογραφίας που θέλετε να<br/>εκτυπώσετε.</li> <li>Πατήστε OK για να επιλέξετε τη φωτογραφία.</li> <li>Επαναλάβετε τα βήματα 1 και 2 για να επιλέξετε όλες<br/>τις φωτογραφίες που θέλετε να εκτυπώσετε.</li> </ol>                                                                                                    |  |
| Εκτύπωση<br>όλων των<br>φωτογραφιών | <ol> <li>Πατήστε το κουμπί SELECT PHOTOS (Επιλογή<br/>φωτογραφιών) &lt; ή ▶ μέχρι να εμφανιστεί στην οθόνη<br/>LCD η επιλογή SELECT:ALL (Επιλογή: 'Ολες).</li> <li>Πατήστε OK για να επιβεβαιώσετε την επιλογή.</li> </ol>                                                                                                    |  |
| Εκτύπωση νέων<br>φωτογραφιών        | <ul> <li>Οι "νέες" φωτογραφίες είναι οι φωτογραφίες που δεν έχετε ήδη εκτυπώσει από τον πίνακα ελέγχου του εκτυπωτή. "Νέες" φωτογραφίες θεωρούνται ακόμα και αυτές που έχετε τραβήξει πριν από πολύ καιρό ή τις έχετε εκτυπώσει χρησιμοποιώντας τον υπολογιστή.</li> <li>1 Πατήστε το κουμπί SELECT PHOTOS (Επιλογή φωτογραφίων) &lt; ή &gt; μέχρι να εμφανιστεί στην οθόνη LCD η επιλογή SELECT: NEVV (Επιλογή: Νέες).</li> <li>2 Πατήστε το κουμπί OK για να επιβεβαιώσετε την επιλογή.</li> </ul> |  |

| Για την                                          | ακολουθήστε την παρακάτω διαδικασία                                                                                                    |
|--------------------------------------------------|----------------------------------------------------------------------------------------------------|
| Εκτύπωση<br>συνεχόμενης<br>σειράς<br>φωτογραφιών | <ol> <li>Πατήστε το κουμπί SELECT PHOTOS (Επιλογή<br/>φωτογραφιών) &lt; ή ▶ μέχρι να εμφανιστεί στην οθόνη<br/>LCD η επιλογή SELECT:RANGE (Επιλογή: Σειρά).</li> <li>Πατήστε το κουμπί OK για να επιβεβαιώσετε την<br/>επιλογή. Στην οθόνη LCD του εκτυπωτή εμφανίζεται το<br/>μήνυμα SELECT:# FIRST IN RANGE (Επιλογή: Αο. Ποώτη</li> </ol>                                                                                                    |
|                                                  | στη σειρά).<br>3 Πατήστε το κουμπί <b>SELECT PHOTOS</b> (Επιλογή<br>φωτογραφιών) ∢ ή ≻ μέχρι να εμφανιστεί ο αριθμός                                                                                                    |
|                                                  | ευρετηριού της πρωτης φωτογραφίας στη σείρα.<br>4 Πατήστε το κουμπί <b>ΟΚ</b> για να επιλέξετε τη<br>φωτογραφία. Στην οθόνη LCD του εκτυπωτή<br>εμφανίζεται το μήνυμα SELECT:#_LAST IN RANGE<br>(Επιλογή: Αο. Τελευταία στη σείοά)                                                                                                    |
|                                                  | <ul> <li>5 Πατήστε το κουμπί SELECT PHOTOS (Επιλογή φωτογραφιών) </li> <li>ή ▶ μέχρι να εμφανιστεί ο αριθμός ευρετηρίου της τελευταίας φωτογραφίας στη σειρά.</li> </ul>                                                                                                    |
|                                                  | 6 Πατήστε το κουμπί <b>ΟΚ</b> για να επιλέξετε τη<br>φωτογραφία.                                                                                                    |
|                                                  | Όταν έχουν επιλεγεί αρκετές φωτογραφίες ή μια σειρά<br>φωτογραφιών για εκτύπωση, η επιλογή SELECT:RANGE<br>(Επιλογή: Σειρά) δεν είναι διαθέσιμη. Δεν υπάρχει<br>πρόβλημα! Μεταβείτε απλά στην πρώτη φωτογραφία της<br>σειράς και πατήστε το κουμπί <b>ΟΚ</b> για δύο δευτερόλεπτα.<br>Στην οθόνη του εκτυπωτή εμφανίζονται ο αριθμός<br>ευρετηρίου της φωτογραφίας και μία παύλα. Βρίσκεστε<br>στη λειτουργία επιλογής σειράς. Στη συνέχεια, επιλέξτε την<br>τελευταία φωτογραφία της σειράς και πατήστε κανονικά<br>το κουμπί <b>ΟΚ</b> . |

Συμβουλή: Για να μετακινηθείτε γρήγορα ανάμεσα στους αριθμούς ευρετηρίου και στις επιλογές, πατήστε και κρατήστε πατημένο το κουμπί SELECT PHOTOS (Επιλογή φωτογραφιών) ∢ ή ▶.

Οι αριθμοί ευρετηρίου των επιλεγμένων φωτογραφιών εμφανίζονται στο κάτω μέρος της οθόνης LCD του εκτυπωτή.

- 7 Πατήστε το κουμπί LAYOUT (Διάταξη) + ή μέχρι να εμφανιστεί το εικονίδιο διάταξης φωτογραφιών που αντιστοιχεί στη διάταξη που θέλετε δίπλα στο τμήμα της οθόνης όπου εμφανίζονται οι αριθμοί ευρετηρίου των επιλεγμένων φωτογραφιών. Για περισσότερες πληροφορίες σχετικά με τις διαθέσιμες επιλογές για τη διάταξη των φωτογραφιών, ανατρέξτε στην ενότητα εικονίδιο διάταξης φωτογραφιών στη σελίδα 6.
- 8 Πατήστε το κουμπί COPIES (Αντίγραφα) + ή μέχρι να εμφανιστεί ο αριθμός των αντιγράφων που θέλετε να εκτυπώσετε δίπλα στο τμήμα της οθόνης όπου εμφανίζονται οι αριθμοί ευρετηρίου των επιλεγμένων φωτογραφιών.
- 9 Πατήστε το κουμπί PRINT (Εκτύπωση) για να αρχίσει η εκτύπωση.

# εκτύπωση φωτογραφιών επιλεγμένων από φωτογραφική μηχανή

Οι επιλεγμένες από φωτογραφική μηχανή φωτογραφίες είναι φωτογραφίες που έχετε επιλέξει για εκτύπωση χρησιμοποιώντας την ψηφιακή φωτογραφική μηχανή. Όταν επιλέγετε φωτογραφίες χρησιμοποιώντας τη φωτογραφική σας μηχανή, η φωτογραφική μηχανή δημιουργεί ένα αρχείο DPOF (Digital Print Order Format) το οποίο αναγνωρίζει ποιες φωτογραφίες έχουν επιλεγεί για εκτύπωση.

Ο εκτυπωτής σας μπορεί να διαβάσει το αρχείο DPOF από την κάρτα μνήμης, επομένως δεν χρειάζεται να επιλέξετε ξανά τις φωτογραφίες που θέλετε να εκτυπώσετε. Ανατρέξτε στην τεκμηρίωση που συνοδεύει την ψηφιακή φωτογραφική μηχανή για να δείτε αν υποστηρίζει τη λειτουργία επιλογής φωτογραφιών. Ο εκτυπωτής σας υποστηρίζει τη μορφή αρχείου DPOF 1.1.

**Σημείωση:** Η επιλογή φωτογραφιών για εκτύπωση δεν υποστηρίζεται από όλες τις φωτογραφικές μηχανές.

Όταν εκτυπώνετε φωτογραφίες επιλεγμένες από φωτογραφική μηχανή, δεν ισχύουν οι ρυθμίσεις που έχετε ορίσει από τον πίνακα ελέγχου του εκτυπωτή. Οι ρυθμίσεις για τη διάταξη των φωτογραφιών και τον αριθμό των αντιγράφων στο αρχείο DPOF υπερισχύουν των ρυθμίσεων που έχετε ορίσει από τον πίνακα ελέγχου του εκτυπωτή.

# Για να εκτυπώσετε επιλεγμένες από φωτογραφική μηχανή φωτογραφίες από μια κάρτα μνήμης:

- Χρησιμοποιήστε την ψηφιακή φωτογραφική μηχανή για να επιλέξετε τις φωτογραφίες που θέλετε να εκτυπώσετε. Για περισσότερες πληροφορίες, ανατρέξτε στην τεκμηρίωση που συνοδεύει τη φωτογραφική μηχανή.
- 2 Τοποθετήστε την κάρτα μνήμης στην κατάλληλη υποδοχή κάρτας μνήμης του εκτυπωτή. Για περισσότερες πληροφορίες, ανατρέξτε στην ενότητα τοποθέτηση καρτών μνήμης στη σελίδα 13.

Ο εκτυπωτής αναγνωρίζει αυτόματα το αρχείο DPOF στην κάρτα μνήμης και εμφανίζει το μήνυμα PRINT CAMERA SELECTED PHOTOS? PRESS OK OR CANCEL. (Εκτύπωση φωτογραφιών επιλεγμένων από φωτογραφική μηχανή; Πατήστε OK ή 'Ακυρο).

- 3 Τοποθετήστε φωτογραφικό χαρτί στο δίσκο χαρτιού.
- 4 Πατήστε OK ή PRINT (Εκτύπωση) για να εκτυπώσετε τις επιλεγμένες από τη φωτογραφική μηχανή φωτογραφίες. Για να παραβλέψετε τις επιλογές που έγιναν με την ψηφιακή φωτογραφική μηχανή, πατήστε CANCEL ('Ακυρο).

**Σημείωση:** Μετά την εκτύπωση, ο εκτυπωτής καταργεί την επισήμανση επιλογής στις επιλεγμένες από φωτογραφική μηχανή φωτογραφίες.

Αν ο εκτυπωτής σας είναι συνδεδεμένος σε έναν υπολογιστή και ο υπολογιστής είναι ενεργοποιημένος, μπορείτε να αποθηκεύσετε όλες τις φωτογραφίες και το αρχείο DPOF από την κάρτα μνήμης στον υπολογιστή. Στη συνέχεια μπορείτε να εκτυπώσετε τις επιλεγμένες από τη φωτογραφική μηχανή φωτογραφίες από τον υπολογιστή σας. Για περισσότερες πληροφορίες, ανατρέξτε στη Βοήθεια για τον εκτυπωτή HP Photosmart. Για πληροφορίες σχετικά με την προβολή της Βοήθειας του εκτυπωτή, ανατρέξτε στην ενότητα προβολή της βοήθειας του εκτυπωτή hp photosmart στη σελίδα 1.

Αν έχετε μια ψηφιακή φωτογραφική μηχανή ΗΡ άμεσης εκτύπωσης, μπορείτε επίσης να εκτυπώσετε επιλεγμένες από φωτογραφική μηχανή φωτογραφίες συνδέοντας τη φωτογραφική μηχανή απευθείας στον εκτυπωτή.

# αναίρεση της επιλογής φωτογραφιών

Μπορείτε είτε να αναιρέσετε την επιλογή μεμονωμένων φωτογραφιών ξεκινώντας από την τελευταία φωτογραφία που επιλέξατε είτε να αναιρέσετε την επιλογή όλων των φωτογραφιών.

**Σημείωση:** Η διαγραφή των φωτογραφιών από την οθόνη LCD του εκτυπωτή δεν σημαίνει ότι οι φωτογραφίες διαγράφονται από την κάρτα μνήμης.

### Για να αναιρέσετε την επιλογή μιας φωτογραφίας:

 Για να διαγράψετε την τελευταία φωτογραφία στη λίστα των επιλεγμένων φωτογραφιών που εμφανίζεται στην οθόνη LCD του εκτυπωτή, πατήστε το κουμπί CANCEL ('Ακυρο).

### Για να αναιρέσετε την επιλογή όλων των φωτογραφιών:

 Πατήστε το κουμπί CANCEL ('Ακυρο) και κρατήστε το πατημένο για δύο δευτερόλεπτα.

Τα μηνύματα CLEAR ALL SELECTIONS? (Διαγραφή όλων των επιλογών;) και PRESS OK OR CANCEL (Πατήστε ΟΚ ή 'Ακυρο) αναβοσβήνουν διαδοχικά στην οθόνη LCD του εκτυπωτή.

2 Πατήστε το κουμπί OK για να αναιρέσετε την επιλογή όλων των φωτογραφιών ή το κουμπί CANCEL ('Ακυρο) για να παραμείνει η λίστα με τις επιλεγμένες φωτογραφίες ως έχει.

Σημείωση: Αν πατήσετε το κουμπί ΟΚ για να αναιρέσετε την επιλογή όλων των φωτογραφιών, οι ρυθμίσεις που έχετε ορίσει για τις επιλεγμένες φωτογραφίες θα διαγραφούν επίσης.

# αντιμετώπιση προβλημάτων

Ο εκτυπωτής HP Photosmart είναι σχεδιασμένος ώστε να είναι αξιόπιστος και εύκολος στη χρήση. Στο κεφάλαιο αυτό παρουσιάζονται λύσεις για την αντιμετώπιση των προβλημάτων που μπορεί να παρουσιαστούν κατά την εγκατάσταση του λογισμικού του εκτυπωτή. Για λεπτομερείς πληροφορίες σχετικά με την αντιμετώπιση όλων των πιθανών προβλημάτων, συμπεριλαμβανομένων των μηνυμάτων σφάλματος και των προβλημάτων εγκατάστασης σε Macintosh, ανατρέξτε στη Βοήθεια για τον εκτυπωτή HP Photosmart. Για πληροφορίες σχετικά με την προβολή της Βοήθειας του εκτυπωτή, ανατρέξτε στην ενότητα **προβολή της βοήθειας του εκτυπωτή hp photosmart** στη σελίδα 1.

| Πρόβλημα                                                                                                    | Πιθανή αιτία                                                                                                    | Λύση                                                                                                    |
|----------------------------------------------------------------------------------------------------|----------------------------------------------------------------------------------------------------|----------------------------------------------------------------------------------------------------|
| Όταν συνέδεσα τον εκτυπωτή<br>στον υπολογιστή μου, ο<br>οδηγός εντοπισμού νέου<br>υλικού άνοιξε αλλά δεν<br>αναγνώρισε τον εκτυπωτή.                                                                                           | Συνδέσατε τον εκτυπωτή<br>στον υπολογιστή σας πριν<br>τοποθετήσετε το CD<br>HP Photosmart.                                                                                                    | <ol> <li>Αποσυνδέστε το καλώδιο USB από<br/>τον εκτυπωτή.</li> <li>Κλείστε τον οδηγό εντοπισμού νέου<br/>υλικού.</li> <li>Τοποθετήστε ξανά το CD HP Photosmart<br/>στον υπολογιστή και εγκαταστήστε το<br/>λογισμικό του εκτυπωτή.</li> </ol>                                                                                                    |
| Κατά την εγκατάσταση,<br>εμφανίζεται το πλαίσιο<br>διαλόγου για τις απαιτήσεις<br>συστήματος, το οποίο με<br>ενημερώνει ότι η ανάλυση της<br>οθόνης του υπολογιστή δεν<br>καλύπτει τις ελάχιστες<br>απαιτήσεις του συστήματος. | Η ανάλυση της οθόνης σας έχει<br>οριστεί σε τιμή κατώτερη από τις<br>ελάχιστες απαιτήσεις του<br>συστήματος. Για περισσότερες<br>πληροφορίες, ανατρέξτε στην<br>ενότητα <b>απαιτήσεις συστήματος</b><br>στη σελίδα 30. | <ol> <li>Πατήστε 'Ακυρο στο πλαίσιο διαλόγου<br/>για τις απαιτήσεις συστήματος.</li> <li>Κάντε δεξί κλικ στην επιφάνεια εργασίας<br/>και επιλέξτε Ιδιότητες.</li> <li>Κάντε κλικ στην καρτέλα Ρυθμίσεις.</li> <li>Μετακινήστε τη ράβδο κύλισης προς<br/>τα δεξιά για να ορίσετε ανάλυση<br/>800 x 600 ή υψηλότερη.</li> <li>Κάντε κλικ στο Εφαρμογή. Εμφανίζεται<br/>το μήνυμα "Ρυθμίσεις οθόνης".</li> <li>Πατήστε Ναι για να αποδεχθείτε τις<br/>αλλαγές.</li> <li>Επαναλάβετε την εγκατάσταση του<br/>λογισμικού του εκτυπωτή.</li> </ol>                |
| Η εγκατάσταση του λογισμικού<br>στον υπολογιστή δεν έγινε<br>σωστά.<br>'Η<br>Η εγκατάσταση του λογισμικού<br>του εκτυπωτή πρέπει να<br>επαναληφθεί.                                                                            | 'Ισως υπάρχει διένεξη με το<br>πρόγραμμα προστασίας από<br>ιούς.<br>'Η<br>'Ισως υπάρχει διένεξη με άλλο<br>πρόγραμμα λογισμικού.                                                                                       | <ol> <li>Καταργήστε την εγκατάσταση του<br/>λογισμικού του εκτυπωτή. Για να το<br/>κάνετε αυτό, τοποθετήστε το CD HP<br/>Photosmart στον υπολογιστή, επιλέξτε<br/>Κατάργηση εγκατάστασης και στη<br/>συνέχεια ακολουθήστε τις οδηγίες<br/>που εμφανίζονται στην οθόνη του<br/>υπολογιστή.</li> <li>Όταν ολοκληρωθεί η κατάργηση της<br/>εγκατάστασης, επανεκκινήστε τον<br/>υπολογιστή.</li> <li>Διακόψτε ή απενεργοποιήστε τα ενεργά<br/>προγράμματα προστασίας από ιούς.</li> <li>Επαναλάβετε την εγκατάσταση του<br/>λογισμικού του εκτυπωτή.</li> </ol> |

| Πρόβλημα                                                                                                    | Πιθανή αιτία                                                                       | Λύση                                                                                                    |
|----------------------------------------------------------------------------------------------------|------------------------------------------------------------------------------------|----------------------------------------------------------------------------------------------------|
| Μόνο για Windows 98<br>Όταν συνδέω ένα καλώδιο<br>USB μεταξύ του εκτυπωτή και<br>του υπολογιστή, εμφανίζεται<br>μια φορά ο "Οδηγός<br>προσθήκης νέου υλικού",<br>αλλά η εγκατάσταση του<br>εκτυπωτή δεν ολοκληρώνεται.<br>Ο "Οδηγός προσθήκης νέου<br>υλικού" δεν εμφανίζεται ξανά. | Η εγκατάσταση δεν<br>ολοκληρώθηκε, ακυρώθηκε ή<br>παρουσιάστηκε σφάλμα.            | <ol> <li>Απενεργοποιήστε τον εκτυπωτή και<br/>αποσυνδέστε το καλώδιο USB.</li> <li>Αποσυνδέστε το καλώδιο τροφοδοσίας<br/>από τον εκτυπωτή.</li> <li>Περιμένετε γύρω στα 10 δευτερόλεπτα.</li> <li>Συνδέστε το καλώδιο τροφοδοσίας στον<br/>εκτυπωτή και ενεργοποιήστε τον.</li> <li>Καταργήστε την εγκατάσταση του<br/>λογισμικού του εκτυπωτή. Για να το<br/>κάνετε αυτό, τοποθετήστε το CD HP<br/>Photosmart στον υπολογιστή και στη<br/>συνέχεια ακολουθήστε τις οδηγίες που<br/>εμφανίζονται στην οθόνη του<br/>υπολογιστή.</li> <li>Όταν ολοκληρωθεί η κατάργηση της<br/>εγκατάστασης, επανεκκινήστε τον<br/>υπολογιστή.</li> <li>Επαναλάβετε την εγκατάσταση του<br/>λογισμικού του εκτυπωτή.</li> </ol>                                                                                                    |
| Μόνο για Windows 98<br>Όταν συνδέω ένα καλώδιο<br>USB μεταξύ του εκτυπωτή<br>και του υπολογιστή, δεν<br>εμφανίζεται ο "Οδηγός<br>προσθήκης νέου υλικού".                                                                                                    | Το καλώδιο USB ενδέχεται να<br>μην λειτουργεί ή να μην είναι<br>συνδεδεμένο σωστά. | <ol> <li>Απενεργοποιήστε τον εκτυπωτή και<br/>αποσυνδέστε το καλώδιο USB.</li> <li>Αποσυνδέστε το καλώδιο τροφοδοσίας<br/>από τον εκτυπωτή.</li> <li>Περιμένετε γύρω στα 10 δευτερόλεπτα.</li> <li>Συνδέστε το καλώδιο τροφοδοσίας στον<br/>εκτυπωτή και ενεργοποιήστε τον.</li> <li>Συνδέστε ζανά το καλώδιο USB στον<br/>εκτυπωτή.</li> <li>Αν συνεχίζετε να αντιμετωπίζετε<br/>προβλήματα, δοκιμάστε να<br/>χρησιμοποιήσετε άλλο καλώδιο USB.</li> <li>Πατήστε Έναρξη, Ρυθμίσεις, Πίνακας<br/>ελέγχου.</li> <li>Κάντε διπλό κλικ στο εικονίδιο<br/>Σύστημα.</li> <li>Κάντε κλικ στην καρτέλα Διαχείριση<br/>συσκευών.</li> <li>Κάντε κλικ στο εικονίδιο (+) δίπλα στην<br/>επιλογή "Ελεγκτές ενιαίου σειριακού<br/>διαύλου" (USB). Αν αναφέρονται στη<br/>λίστα ένας κεντρικός ελεγκτής USB και<br/>ένας κεντρικός διανομέας USB, η<br/>σύνδεση USB είναι πιθανώς<br/>ενεργοποιημένη. Αν οι συγκεκριμένες<br/>συσκευάς δεν αναγράφονται στη λίστα,<br/>ανατρέξτε στην τεκμηρίωση του<br/>υπολογιστή σας ή επικοινωνήστε με τον<br/>κατασκευαστή του υπολογιστή για<br/>περισσότερες πληροφορίες σχετικά με<br/>την ενεργοποίηση και τη ρύθμιση της<br/>σύνδεση USB.</li> </ol> |

# υποστήριξη και προδιαγραφές

Στο κεφάλαιο αυτό παρουσιάζονται οι ακόλουθες πληροφορίες για τον εκτυπωτή:

- υποστήριξη στη σελίδα 27
- προδιαγραφές στη σελίδα 30
- υπηρεσίες επισκευής υλικού στη σελίδα 31
- υπηρεσίες λογισμικού στη σελίδα 32
- δήλωση περιορισμένης εγγύησης στη σελίδα 32
- regulatory notices στη σελίδα 34
- δήλωση για το περιβάλλον στη σελίδα 34
- πνευματικά δικαιώματα και εμπορικά σήματα στη σελίδα 35

Σημείωση: Για την πλήρη λίστα με τις προδιαγραφές του εκτυπωτή και τις απαιτήσεις συστήματος, ανατρέξτε στη Βοήθεια για τον εκτυπωτή ΗΡ Photosmart. Για πληροφορίες σχετικά με την προβολή της Βοήθειας του εκτυπωτή, ανατρέξτε στην ενότητα προβολή της βοήθειας του εκτυπωτή hp photosmart στη σελίδα 1.

# υποστήριξη

### αντιμετώπιση προβλημάτων

Αν έχετε κάποιο πρόβλημα, ακολουθήστε τα παρακάτω βήματα για την αντιμετώπισή του:

- Ανατρέξτε στη Βοήθεια για τον εκτυπωτή HP Photosmart για λεπτομερείς πληροφορίες σχετικά με τη χρήση του εκτυπωτή και την αντιμετώπιση προβλημάτων. Για πληροφορίες σχετικά με την προβολή της Βοήθειας του εκτυπωτή, ανατρέξτε στην ενότητα προβολή της βοήθειας του εκτυπωτή hp photosmart στη σελίδα 1.
- 2 Αν δεν μπορέσετε να λύσετε το πρόβλημα χρησιμοποιώντας τις πληροφορίες που αναφέρονται στη Βοήθεια για τον εκτυπωτή ΗΡ Photosmart:
  - Επισκεφθείτε την τοποθεσία www.hp.com/support από όπου μπορείτε να μεταβείτε στις σελίδες της ηλεκτρονικής υποστήριξης ή να στείλετε ένα μήνυμα ηλεκτρονικού ταχυδρομείου στην HP για να λάβετε συγκεκριμένες απαντήσεις στις ερωτήσεις σας.
  - Επισκεφθείτε τη διεύθυνση www.hp.com για να βρείτε τις ενημερωμένες εκδόσεις λογισμικού.

Η υποστήριξη μέσω Web και ηλεκτρονικού ταχυδρομείου είναι διαθέσιμη στις ακόλουθες γλώσσες:

- Αγγλικά
- Γαλλικά
- Γερμανικά
- Ισπανικά
- Ιταλικά
- Ολλανδικά
- Πορτογαλικά
- Σουηδικά
- 3 Αν δεν μπορέσετε να λύσετε το πρόβλημα χρησιμοποιώντας τη Βοήθεια για τον εκτυπωτή HP Photosmart ή τις πληροφορίες που θα βρείτε στις σελίδες της Υπηρεσίας υποστήριξης πελατών της HP στο Web, καλέστε την υπηρεσία υποστήριξης της HP στον αριθμό που αντιστοιχεί στη χώρα ή την περιοχή σας. Για μια λίστα με τους αριθμούς τηλεφώνου για κάθε χώρα ή περιοχή, ανατρέξτε στην ενότητα τηλεφωνική υποστήριξη hp στη σελίδα 28.

Αν παρουσιαστεί κάποια βλάβη στον εκτυπωτή, απευθυνθείτε σε κάποιο πωλητή της ΗΡ στην περιοχή σας ή στο κατάστημα που αγοράσατε τον εκτυπωτή για την επισκευή του. Η επισκευή είναι δωρεάν κατά τη διάρκεια ισχύος της περιορισμένης εγγύησης του εκτυπωτή. Μετά τη λήξη της περιορισμένης εγγύησης, οι εργασίες επισκευής χρεώνονται. Για περισσότερες πληροφορίες, ανατρέξτε στην ενότητα δήλωση περιορισμένης εγγύησης στη σελίδα 32.

### τηλεφωνική υποστήριξη hp

### δωρεάν τηλεφωνική υποστήριξη

Στην αγορά του εκτυπωτή περιλαμβάνεται ένα περιορισμένο διάστημα δωρεάν τηλεφωνικής υποστήριξης. Για περισσότερες πληροφορίες, ανατρέξτε στην ενότητα δήλωση περιορισμένης εγγύησης στη σελίδα 32 ή μεταβείτε στην τοποθεσία www.hp.com/support.

### μετά τη λήξη της περιόδου δωρεάν τηλεφωνικής υποστήριξης

Όταν παρέλθει το διάστημα που δικαιούστε δωρεάν τηλεφωνική υποστήριξη, η βοήθεια από την HP παρέχεται με χρέωση. Για πληροφορίες σχετικά με τις επιλογές υποστήριξης, επικοινωνήστε με το κατάστημα από το οποίο αγοράσατε τον εκτυπωτή HP ή καλέστε τον αριθμό τηλεφωνικής υποστήριξης για τη χώρα ή την περιοχή σας.

### αριθμοί τηλεφώνου υπηρεσιών υποστήριξης

Για να χρησιμοποιήσετε τις υπηρεσίες τηλεφωνικής υποστήριξης της ΗΡ, καλέστε τον αριθμό τηλεφωνικής υποστήριξης της περιοχής σας. Ισχύουν οι βασικές χρεώσεις της τηλεφωνικής εταιρείας.

Σημείωση: Οι πελάτες που βρίσκονται στη Δυτική Ευρώπη πρέπει να επισκεφθούν την τοποθεσία www.hp.com/support για να βρουν τον αριθμό τηλεφωνικής υποστήριξης της χώρας ή της περιοχής τους.

| Χώρα                    | Αριθμός τηλεφώνου                                                                                          |
|-------------------------|----------------------------------------------------------------------------------------------------|
| Αίγυπτος                | 02 532 5222                                                                                                |
| Αλγερία                 | (+212) 22404747                                                                                            |
| Δημοκρατία της Τσεχίας  | 42 (0)2 6130 7310                                                                                          |
| Ελλάδα                  | + 30 1 60 73 603                                                                                           |
| Ηνωμένα Αραβικά Εμιράτα | 971 4 883 8454                                                                                             |
| Ισραήλ                  | 972 (0) 9 830 4848                                                                                         |
| Μαρόκο                  | (+212) 22404747                                                                                            |
| Μπαχρέιν                | 800 728                                                                                                    |
| Νότιος Αφρική           | 086 000 1030 εντός της Δημοκρατίας της Ν. Αφρικής<br>+ 27-11 258 9301 εκτός της Δημοκρατίας της Ν. Αφρικής |
| Ουγγαρία                | + 36 (0)1 382 1111                                                                                         |
| Оикрачіа                | + 7 (380-44) 490-3520                                                                                      |
| Πολωνία                 | + 48 22 865 98 00                                                                                          |
| Pouµavia                | 01 315 44 42                                                                                               |
| Ρωσία, Αγία Πετρούπολη  | 7 812 346 7997                                                                                             |
| Ρωσία, Μόσχα            | 7 095 923 50 01                                                                                            |
| Σαουδική Αραβία         | 800 897 14440                                                                                              |
| Σλοβακία                | + 421-2-68208080                                                                                           |
| Τουρκία                 | 1 216 579 71 71                                                                                            |
| Τυνησία                 | + 216 1 891 222                                                                                            |

### πραγματοποίηση κλήσης

Καλέστε την υπηρεσία υποστήριξης της ΗΡ ενώ βρίσκεστε κοντά στον υπολογιστή και τον εκτυπωτή. Θα χρειαστεί να αναφέρετε τις ακόλουθες πληροφορίες:

- Αριθμός μοντέλου εκτυπωτή (βρίσκεται στο μπροστινό μέρος του εκτυπωτή)
- Σειριακός αριθμός εκτυπωτή (βρίσκεται στη βάση του εκτυπωτή)
- Λειτουργικό σύστημα υπολογιστή
- Έκδοση του προγράμματος οδήγησης του εκτυπωτή
  - PC με Windows Για να δείτε ποια είναι η έκδοση του προγράμματος οδήγησης του εκτυπωτή, κάντε δεξί κλικ στο εικονίδιο της κάρτας μνήμης στη γραμμή εργασιών των Windows και επιλέξτε Πληροφορίες.
  - Macintosh Για να δείτε ποια είναι η έκδοση του προγράμματος οδήγησης του εκτυπωτή, χρησιμοποιήστε το πλαίσιο διαλόγου Print (Εκτύπωση).
- Τα μηνύματα που εμφανίζονται στην οθόνη LCD του εκτυπωτή ή στην οθόνη του υπολογιστή
- Απαντήσεις στα ακόλουθα ερωτήματα:
  - Έχει παρουσιαστεί ξανά το πρόβλημα για το οποίο καλείτε; Μπορείτε να αναπαράγετε το πρόβλημα;
  - Όταν παρουσιάστηκε το πρόβλημα, είχατε μήπως εγκαταστήσει νέο υλικό ή λογισμικό στον υπολογιστή σας;

# προδιαγραφές

Στην ενότητα αυτή αναφέρονται οι ελάχιστες απαιτήσεις συστήματος για την εγκατάσταση του εκτυπωτή HP Photosmart σε υπολογιστή και παρουσιάζονται συνοπτικά οι προδιαγραφές του εκτυπωτή.

Για την πλήρη λίστα με τις προδιαγραφές του εκτυπωτή, ανατρέξτε στη Βοήθεια για τον εκτυπωτή HP Photosmart. Για πληροφορίες σχετικά με την προβολή της Βοήθειας του εκτυπωτή, ανατρέξτε στην ενότητα **προβολή της βοήθειας του** εκτυπωτή hp photosmart στη σελίδα 1.

| Στοιχείο                     | Ελάχιστες απαιτήσεις για Windows                                               | Ελάχιστες απαιτήσεις για Macintosh                                                                                  |
|------------------------------|--------------------------------------------------------------------------------|----------------------------------------------------------------------------------------------------|
| Λειτουργικό<br>σύστημα       | Windows <sup>®</sup> 98, 2000 Professional, ME, XP<br>Home каı XP Professional | Mac <sup>®</sup> OS 9 v9.1 ή μεταγενέστερη έκδοση,<br>OS X v10.1 έως v10.2                                          |
| Επεξεργαστής                 | Pentium <sup>®</sup> II (ή ισοδύναμος) ή μεγαλύτερος                           | G3 ή μεγαλύτερος                                                                                                    |
| RAM                          | 64 MB (συνιστώμενη 128 MB)                                                     | Mac OS 9 v9.1 ή μεταγενέστερη ἐκδοση:<br>64 MB RAM (προτεινόμενη 128 MB)<br>Mac OS X v10.1 έως v10.2: 128 MB<br>RAM |
| Ελεύθερος χώρος<br>στο δίσκο | 500 MB                                                                         | 500 MB                                                                                                    |
| Κάρτα οθόνης                 | 800 x 600, 16-bit ή υψηλότερη                                                  | 800 x 600, 16-bit ή υψηλότερη                                                                                       |
| Movάδα CD-ROM                | 4x                                                                             | 4x                                                                                                    |
| Συνδεσιμότητα                | USB: Windows 98, 2000 Professional,<br>ME, XP Home каї XP Professional         | USB: Mac OS 9 ν9.1 ή μεταγενέστερη<br>έκδοση, OS X ν10.1 έως ν10.2                                                  |
| Πρόγραμμα<br>περιήγησης      | Microsoft Internet Explorer 5.5 ή νεότερη<br>έκδοση                            | Δεν απαιτείται για την εγκατάσταση.                                                                                 |

### απαιτήσεις συστήματος

### προδιαγραφές εκτυπωτή

| Δίσκος χαρτιού                       | Ένας δίσκος φωτογραφικού χαρτιού 4 x 6 iv. (10 x 15 εκ.)                                                                                                    |
|--------------------------------------|----------------------------------------------------------------------------------------------------|
| Δοχείο μελάνης                       | 1 τριών χρωμάτων ΗΡ #57 (C6657A)<br>ή<br>1 για ασπρόμαυρες φωτογραφίες ΗΡ #59 (C9359A) (διαθέσιμο<br>από το Φθινόπωρο του 2003)                                                                       |
| Θερμοκρασία<br>λειτουργίας           | 0 – 45 °C<br>[Βέλτιστη 15 – 35 °C]                                                                                                    |
| Κάρτες μνήμης                        | CompactFlash <sup>™</sup> ти́поі I кан II<br>MultiMediaCard <sup>™</sup><br>Secure Digital <sup>™</sup><br>SmartMedia <sup>™</sup><br>Sony <sup>®</sup> Memory Sticks<br>xD-Picture Card <sup>™</sup> |
| Κατανάλωση<br>ηλεκτρικού<br>ρεύματος | Εκτύπωση: 8,1 W<br>Σε αδράνεια: 2,1 W<br>Απενεργοποιημένος: 2,0 W                                                                                                    |

| Μεγέθη μέσων<br>εκτύπωσης                                        | Φωτογραφικό χαρτί (4 x 6 iv., 10 x 15 εκ.)<br>Φωτογραφικό χαρτί με γλωπίδα (4 x 6 iv. με γλωπίδα 0,5 iv.,<br>10 x 15 εκ. με γλωπίδα 1,25 εκ.)<br>Κάρτες ευρεπρίου (4 x 6 iv., 10 x 15 εκ.)<br>Κάρτες Hagaki (4 x 5,5 iv., 100 x 140 χιλ.)<br>Κάρτες Α6 (4,13 x 5,8 iv., 105 x 148 χιλ.)<br>Κάρτες μεγέθους L (3,5 x 5 iv., 90 x 127 χιλ.)<br>Κάρτες μεγέθους L με γλωπίδα (3,5 x 5 iv. με γλωπίδα 0,5 iv.,<br>90 x 127 χιλ. με γλωπίδα 12,5 χιλ.) |
|------------------------------------------------------------------|----------------------------------------------------------------------------------------------------|
| Μορφές αρχείων<br>εικόνας                                        | JPEG Baseline<br>TIFF 24-bit RGB μη συμπιεσμένο με παρεμβολή<br>TIFF 24-bit YCbCr μη συμπιεσμένο με παρεμβολή<br>TIFF 24-bit RGB packbits με παρεμβολή<br>TIFF 8-bit gray μη συμπιεσμένο/packbits<br>TIFF 8-bit palette color μη συμπιεσμένο/packbits<br>TIFF 1-bit μη συμπιεσμένο/packbits/1D Huffman                                                                                                    |
| Μορφές αρχείων<br>που υποστηρίζονται<br>από τις κάρτες<br>μνήμης | Εκτύπωση: Υποστηριζόμενες μορφές αρχείων εικόνας<br>Αποθήκευση: Όλες οι μορφές αρχείων                                                                                                    |
| Περιθώρια                                                        | Εκτύπωση χωρίς περιθώρια:<br>• Πάνω 0,0 ίν. (0,0 χιλ.)<br>• Κάτω 0,50 ίν. (12,5 χιλ.)<br>• Αριστερά/Δεξιά 0,0 ίν. (0,0 χιλ.)<br>Εκτύπωση με περιθώρια:<br>• Πάνω 0,16 ίν. (4 χιλ.)<br>• Κάτω 0,50 έως 0,66 ίν. (12,5 χιλ. έως 16,8 χιλ.)<br>• Αριστερά/Δεξιά 0,16 ίν. (4 χιλ.)                                                                                                    |
| Συνδεσιμότητα                                                    | USB: Windows 98, 2000 Professional, ME, XP Home και XP<br>Professional/ Mac OS 9 v9.1 ή μεταγενέστερη έκδοση, OS X<br>v10.1 έως v10.2                                                                                                    |
| Τύποι μέσων<br>εκτύπωσης                                         | Χαρτί (απλό, φωτογραφικό)<br>Κάρτες (ευρετηρίου, Hagaki, A6, μεγέθους L)                                                                                                    |
| Υποστήριξη USB                                                   | USB: Windows 98, 2000 Professional, ME, XP Home και XP<br>Professional/ Mac OS 9 v9.1 ή μεταγενέστερη έκδοση, OS X<br>v10.1 έως v10.2<br>Η HP συνιστά το μήκος του καλωδίου USB να μην υπερβαίνει τα<br>3 μέτρα.                                                                                                    |
| Χωρητικότητα<br>δίσκου χαρτιού                                   | 20 φύλλα, μέγιστο πάχος 11,5 χιλ. ίντσας (292 μm) ανά φύλλο                                                                                                    |

# υπηρεσίες επισκευής υλικού

Αν νομίζετε ότι ο εκτυπωτής σας χρειάζεται επισκευή, καλέστε το Κέντρο Υποστήριξης Προϊόντων ΗΡ, το οποίο μπορεί να σας βοηθήσει να διαπιστώσετε αν όντως απαιτείται επισκευή και να σας υποδείξει ένα κέντρο συντήρησης. Για περισσότερες πληροφορίες, ανατρέξτε στην ενότητα **υποστήριξη** στη σελίδα 27. Διαφορετικά, επικοινωνήστε με το κατάστημα από το οποίο αγοράσατε τον εκτυπωτή. Μπορείτε επίσης να επισκεφθείτε την τοποθεσία **www.hp.com/support** για να βρείτε το πλησιέστερο σημείο πωλήσεων και συντήρησης.

Η επισκευή είναι δωρεάν κατά τη διάρκεια της περιόδου που καλύπτεται από την εγγύηση. Μετά τη λήξη της περιόδου που καλύπτεται από την εγγύηση, η επισκευή θα χρεώνεται.

# υπηρεσίες λογισμικού

Η ΗΡ, κατά διαστήματα, παρέχει ενημερωμένες εκδόσεις για το λογισμικό του εκτυπωτή. Μπορείτε να λάβετε τις ενημερωμένες εκδόσεις του λογισμικού είτε μεταβαίνοντας στην τοποθεσία **www.hp.com/support** είτε χρησιμοποιώντας το λογισμικό που συνοδεύει τον εκτυπωτή. Οι ενημερωμένες εκδόσεις του Λογισμικού φωτογραφιών & απεικόνισης ΗΡ διατίθενται μόνο σε CD.

Για να λάβετε ενημερωμένες εκδόσεις του λογισμικού του εκτυπωτή χρησιμοποιώντας το λογισμικό που συνόδευε τον εκτυπωτή σας, ακολουθήστε τα παρακάτω βήματα:

- ΡC με Windows Από το μενού Έναρξη, επιλέξτε Προγράμματα ή Όλα τα προγράμματα, Hewlett-Packard και στη συνέχεια Ενημέρωση λογισμικού ΗΡ.
- Macintosh Από το βοηθητικό πρόγραμμα HP Inkjet Utility, επιλέξτε Support (Υποστήριξη) από το αναδυόμενο μενού και στη συνέχεια επιλέξτε Support (Υποστήριξη).

# δήλωση περιορισμένης εγγύησης

Περιοχή Ευρώπη, Μέση Ανατολή, Αφρική Εγγύηση λογισμικού 90 ημέρες

Εγγύηση εκτυπωτή 1 έτος

- Α. Διάρκεια της Δήλωσης Περιορισμένης Εγγύησης
  - Η Hewlett-Packard (HP) εγγυάται στον πελάτη-τελικό χρήστη ότι τα προϊόντα HP που καθορίζονται παραπάνω δεν θα παρουσιάσουν ελαπώματα υλικών ή κατασκευής για την περίοδο που καθορίζεται παραπάνω και η οποία ξεκινάει από την ημερομηνία αγοράς από τον πελάτη.
  - Για τα προϊόντα λογισμικού, η περιορισμένη εγγύηση της ΗΡ ισχύει μόνο σε περίπτωση αδυναμίας εκτέλεσης των εντολών προγραμματισμού. Η ΗΡ δεν εγγυάται ότι η λειτουργία οποιουδήποτε προϊόντος θα είναι αδιάλειπτη ή χωρίς σφάλματα.
  - 3 Η περιορισμένη εγγύηση της ΗΡ καλύπτει μόνο τα ελαττώματα εκείνα που προκύπτουν από την κανονική χρήση του προϊόντος και δεν καλύπτει άλλα προβλήματα, συμπεριλαμβανομένων εκείνων που προκύπτουν από:
    - Ακατάλληλη συντήρηση ή τροποποίηση,
    - Λογισμικό, μέσα, εξαρτήματα ή αναλώσιμα που δεν παρέχονται ή δεν υποστηρίζονται από τη ΗΡ, ή
    - Λειτουργία εκτός των προδιαγραφών του προϊόντος.
  - 4 Για τα προϊόντα εκτυπωτών της ΗΡ, η χρήση δοχείου μελάνης άλλου κατασκευαστή ή δοχείου μελάνης που έχει ξαναγεμίσει ο πελάτης δεν επηρεάζει την εγγύηση προς τον πελάτη ή οποιοδήποτε συμβόλαιο υποστήριξης της ΗΡ με τον πελάτη. Ωστόσο, σε περίπτωση που μια βλάβη ή ελάπωμα του εκτυπωτή σφείλεται στη χρήση δοχείου μελάνης άλλου κατασκευαστή ή δοχείου μελάνης που έχει ξαναγεμίσει ο πελάτης, θα ισχύει η κανονική χρέωση της ΗΡ για την απαραίτητη εργασία και τα υλικά που θα χρησιμοποιηθούν για την επισκευή της βλάβης ή του ελαπώματος του εκτυπωτή.
  - 5 Σε περίπτωση που, κατά την περίοδο ισχύος της εγγύησης, η ΗΡ λάβει ειδοποίηση για κάποιο ελάττωμα σε οποιοδήποτε προϊόν καλύπτεται από την εγγύηση της ΗΡ, η ΗΡ έχει τη διακριτική ευχέρεια είτε να επισκευάσει είτε να αντικαταστήσει το ελαττωματικό προϊόν.
  - 5 Σε περίπτωση αδυναμίας της ΗΡ να επισκευάσει ή να αντικαταστήσει, κατά περίπτωση, ένα ελαπωματικό προϊόν που καλύπτεται από την εγγύηση της ΗΡ, εντός εύλογου χρονικού διαστήματος μετά την ειδοποίηση για τη βλάβη, η ΗΡ θα αποζημιώσει τον πελάτη με ποσό ίσο με την τιμή αγοράς του προϊόντος.
  - 7 Η ΗΡ δεν φέρει καμία ευθύνη επισκευής, αντικατάστασης ή αποζημίωσης, μέχρις ότου ο πελάτης επιστρέψει το ελαπωματικό προϊόν στην ΗΡ.
  - 8 Οποιοδήποτε ανταλλακτικό προϊόν μπορεί να είναι καινούργιο ή σαν καινούργιο, με την προϋπόθεση ότι η λειτουργία του θα είναι τουλάχιστον εφάμιλλη με αυτή του προϊόντος που θα αντικατασταθεί.
  - 9 Στα προϊόντα της ΗΡ ενδέχεται να χρησιμοποιούνται ανακατασκευασμένα ανταλλακτικά, εξαρτήματα ή υλικά, ισοδύναμα ως προς την απόδοση με καινούργια.

- 10 Η περιορισμένη εγγύηση της ΗΡ ισχύει σε κάθε χώρα ή περιοχή στην οποία η ΗΡ διαθέτει το προϊόν. Τα συμβόλαια για πρόσθετες υπηρεσίες εγγύησης, όπως είναι η επί τόπου επισκευή, είναι διαθέσιμα από οποιαδήποτε εξουσιοδοτημένο εισαγωγέα. Για λειτουέρειες και προϊποθέσεις σχετικά με την υποστήριξη μέσω τηλεφώνου στη χώρα ή την περιοχή σας (ισχύει για την Ευρώπη), ανατρέξτε στην παρακάτω τοποθεσία web: http://www.hp.com/go/support. Εναλλακτικά, μπορείτε να ρωτήσετε τον πωλητή σας ή να καλέσετε τη ΗΡ στον αριθμό τηλεφώνου που αναφέρεται στο παρόν φυλλάδιο. Ως μέρος των συνεχών προσπαθειών μας για τη βελτίωση της υπηρεσίας υποστήριξη μέσω τηλεφώνου στι χώνα.
- Β. Περιορισμοί της Εγγύησης

ΣΤΟ ΒΑΘΜΟ ΠΟΥ ΕΠΙΤΡΕΠΕΤΑΙ ΑΠΟ ΤΗΝ ΤΟΠΙΚΗ ΝΟΜΟΘΕΣΙΑ, Η ΗΡ ΚΑΙ ΟΙ ΠΡΟΜΗΘΕΥΤΕΣ ΤΩΝ ΠΡΟΙΌΝΤΩΝ ΤΗΣ ΔΕΝ ΠΑΡΕΧΟΥΝ ΚΑΜΙΑ ΑΛΛΗ ΕΓΓΥΗΣΗ 'Η ΟΡΟ ΟΠΟΙΟΥΔΗΠΟΤΕ ΕΙΔΟΥΣ, ΜΕ ΡΗΤΟ 'Η ΣΙΩΠΗΡΟ ΤΡΟΠΟ, ΑΝΑΦΟΡΙΚΑ ΜΕ ΤΑ ΠΡΟΙΌΝΤΑ ΤΗΣ ΗΡ ΚΑΙ ΑΠΟΠΟΙΟΥΝΤΑΙ ΣΥΓΚΕΚΡΙΜΕΝΑ ΤΙΣ ΣΙΩΠΗΡΕΣ ΕΓΓΥΗΣΕΙΣ 'Η ΤΟΥΣ ΟΡΟΥΣ ΠΕΡΙ ΕΜΠΟΡΕΥΣΙΜΟΤΗΤΑΣ, ΙΚΑΝΟΠΟΙΗΤΙΚΗΣ ΠΟΙΟΤΗΤΑΣ ΚΑΙ ΚΑΤΑΛΛΗΛΟΤΗΤΑΣ ΓΙΑ ΣΥΓΚΕΚΡΙΜΕΝΟ ΣΚΟΠΟ.

- Γ. Περιορισμοί ευθύνης
  - Στο βαθμό που επιτρέπεται από την τοπική νομοθεσία, οι αποζημιώσεις που αναγράφονται σε αυτή τη δήλωση εγγύησης αποτελούν τις μοναδικές και αποκλειστικές αποζημιώσεις προς τον πελάτη.
  - 2 ΣΤΟ ΒΑΘΜΟ ΠΟΥ ΕΠΙΤΡΕΠΕΤΑΙ ΑΠΟ ΤΗΝ ΤΟΠΙΚΗ ΝΟΜΟΘΕΣΙΑ, ΜΕ ΕΞΑΙΡΕΣΗ ΤΙΣ ΥΠΟΧΡΕΩΣΕΙΣ ΠΟΥ ΟΡΙΖΟΝΤΑΙ ΡΗΤΑ ΣΤΗΝ ΠΑΡΟΥΣΑ ΔΗΛΩΣΗ ΕΥΘΥΝΗΣ, ΣΕ ΚΑΜΙΑ ΠΕΡΙΠΠΩΣΗ Η ΗΡ 'Η ΟΙ ΠΡΟΜΗΘΕΥΤΕΣ ΤΩΝ ΠΡΟΙΌΝΤΩΝ ΤΗΣ ΔΕΝ ΕΥΘΥΝΟΝΤΑΙ ΓΙΑ ΑΜΕΣΕΣ, ΕΜΜΕΣΕΣ, ΕΙΔΙΚΕΣ, ΤΥΧΑΙΕΣ 'Η ΠΑΡΕΠΟΜΕΝΕΣ ΖΗΜΙΕΣ, ΕΙΤΕ ΒΑΣΙΖΟΝΤΑΙ ΣΕ ΣΥΜΒΑΣΗ, ΑΔΙΚΟΠΡΑΞΙΑ 'Η ΑΛΛΗ ΝΟΜΙΚΗ ΒΑΣΗ ΕΙΤΕ ΕΧΟΥΝ ΕΙΔΟΠΟΙΗΘΕΙ ΓΙΑ ΤΗΝ ΠΙΘΑΝΟΤΗΤΑ ΤΕΤΟΙΩΝ ΖΗΜΙΩΝ.
- Δ. Τοπική νομοθεσία
  - Η παρούσα δήλωση εγγύησης παρέχει στον πελάτη συγκεκριμένα νομικά δικαιώματα. Ο πελάτης ενδέχεται επίσης να έχει άλλα δικαιώματα τα οποία διαφέρουν από πολιτεία σε πολιτεία στις Ηνωμένες Πολιτείες, από επαρχία σε επαρχία στον Καναδά, και από χώρα σε χώρα ή από περιοχή στο περιοχή στον υπόλοιπο κόσμο.
  - Στο βαθμό που η παρούσα δήλωση εγγύησης αντίκειται στην τοπική νομοθεσία, η παρούσα δήλωση θα τροποποιηθεί ώστε να συμμορφώνεται με την τοπική νομοθεσία. Σύμφωνα με την εκάστοτε τοπική νομοθεσία, ορισμένες δηλώσεις αποποίησης της ευθύνης και περιορισμοί της παρούσας δήλωσης εγγύησης ενδέχεται να μην ισχύουν για τον πελάτη. Για παράδειγμα, ορισμένες πολιτείες στις ΗΠΑ, καθώς και κάποιες κυβερνήσεις εκτός των Ηνωμένων Πολιτειών (συμπεριλαμβανομένων ορισμένων επαρχιών στον Καναδά), ενδέχεται:
    - Να μην επιτρέπουν τον περιορισμό των κατακυρωμένων δικαιωμάτων του καταναλωτή μέσω των δηλώσεων αποποίησης ευθύνης και των περιορισμών της παρούσας δήλωσης εγγύησης (π.χ. το Ηνωμένο Βασίλειο),
    - Να περιορίζουν με άλλο τρόπο τη δυνατότητα του κατασκευαστή να επιβάλλει τέτοιες δηλώσεις αποποίησης ευθύνης ή περιορισμούς, ή
    - Να παραχωρούν στον πελάτη πρόσθετα δικαιώματα εγγύησης, να προσδιορίζουν τη διάρκεια των σιωπηρών εγγυήσεων τις οποίες ο κατασκευαστής δεν μπορεί να αποποιηθεί ή να μην επιτρέπουν τους περιορισμούς για τη διάρκεια των σιωπηρών εγγυήσεων.
  - 3 ΓΙΑ ΕΜΠΟΡΙΚΕΣ ΣΥΝΑΛΛΑΓΕΣ ΣΤΗΝ ΑΥΣΤΡΑΛΙΑ ΚΑΙ ΤΗ ΝΕΑ ΖΗΛΑΝΔΙΑ, ΟΙ ΟΡΟΙ ΣΤΗΝ ΠΑΡΟΥΣΑ ΔΗΛΩΣΗ ΠΕΡΙΟΡΙΣΜΕΝΗΣ ΕΥΘΥΝΗΣ, ΜΕ ΕΞΑΙΡΕΣΗ ΣΤΟ ΒΑΘΜΟ ΠΟΥ ΕΠΙΤΡΕΠΕΤΑΙ ΑΠΟ ΤΟ ΝΟΜΟ, ΔΕΝ ΕΞΑΙΡΟΥΝ, ΠΕΡΙΟΡΙΖΟΥΝ 'Η ΤΡΟΠΟΠΟΙΟΥΝ, ΑΛΛΑ ΣΥΜΠΛΗΡΩΝΟΥΝ ΤΑ ΚΑΤΑΚΥΡΩΜΕΝΑ ΔΙΚΑΙΩΜΑΤΑ ΠΟΥ ΙΣΧΥΟΥΝ ΑΝΑΦΟΡΙΚΑ ΜΕ ΤΗΝ ΠΩΛΗΣΗ ΤΩΝ ΠΡΟΙΌΝΤΩΝ ΠΟΥ ΚΑΛΥΠΤΕΙ Η ΗΡ ΣΤΟΥΣ ΕΝ ΛΟΓΩ ΠΕΛΑΤΕΣ.

### regulatory notices

For regulatory identification purposes, your product is assigned a Regulatory Model Number. The Regulatory Model Number for your product is SDGOA-0314. This regulatory number should not be confused with the marketing name (hp photosmart 140 series printer) or product number (Q3025A).

# δήλωση για το περιβάλλον

### προστασία του περιβάλλοντος

Η Hewlett-Packard Company δεσμεύεται για την παραγωγή και διάθεση προϊόντων υψηλής ποιότητας με διαδικασίες που δεν βλάπτουν το περιβάλλον.

Ο εκτυπωτής αυτός έχει σχεδιαστεί έτσι ώστε να ελαχιστοποιούνται κατά τη χρήση του οι επιπτώσεις στο περιβάλλον. Για περισσότερες πληροφορίες, μεταβείτε στην τοποθεσία της HP στο Web για περιβαλλοντολογικά θέματα, στη διεύθυνση http://www.hp.com/hpinfo/globalcitizenship/environment/index.html.

### πλαστικά μέρη

Τα πλαστικά μέρη με βάρος πάνω από 25 γραμμάρια φέρουν επισήμανση σύμφωνα με τα διεθνή πρότυπα ώστε να διακρίνονται εύκολα τα πλαστικά μέρη του εκτυπωτή που μπορούν να ανακυκλωθούν μετά το τέλος της διάρκειας ζωής του.

### φύλλα δεδομένων ασφάλειας υλικών

Μπορείτε να λάβετε τα Φύλλα δεδομένων ασφάλειας υλικών (Material Safety Data Sheets) από την τοποθεσία της HP στο Web στη διεύθυνση http://www.hp.com/go/msds. Οι πελάτες που δεν έχουν πρόσβαση στο Internet πρέπει να απευθύνονται στην υπηρεσία υποστήριξης της HP της περιοχής τους.

### πρόγραμμα ανακύκλωσης

Η ΗΡ παρέχει ολοένα και περισσότερα προγράμματα επιστροφής και ανακύκλωσης προϊόντων σε πολλές χώρες και συνεργάζεται με μερικά από τα μεγαλύτερα κέντρα ανακύκλωσης ηλεκτρονικών συσκευών στον κόσμο. Η ΗΡ εξοικονομεί πόρους με την μεταπώληση ορισμένων από τα πιο δημοφιλή προϊόντα της.

Στο κράμα συγκόλλησης που χρησιμοποιήθηκε για αυτό το προϊόν της ΗΡ περιέχεται μόλυβδος. Κατά συνέπεια, απαιτείται ο ειδικός χειρισμός του προϊόντος μετά το τέλος της διάρκειας ζωής του.

### πνευματικά δικαιώματα και εμπορικά σήματα

Πνευματικά δικαιώματα © 2003 Hewlett-Packard Company

Με επιφύλαξη κάθε νόμιμου δικαιώματος. Απαγορεύεται η αντιγραφή, η αναπαραγωγή ή η μετάφραση σε άλλη γλώσσα οποιουδήποτε τμήματος του παρόντος χωρίς την προηγούμενη γραπτή συγκατάθεση της Hewlett-Packard Company.

Οι πληροφορίες στο παρόν έγγραφο μπορεί να αλλάξουν χωρίς προειδοποίηση. Η Hewlett-Packard δεν φέρει ευθύνη για σφάλματα που εμπεριέχονται στο παρόν εγχειρίδιο ή για επακόλουθες ζημιές σε σχέση με την προμήθεια, την απόδοση ή τη χρήση αυτού του υλικού.

Η ονομασία ΗΡ, το λογότυπο ΗΡ και η ονομασία Photosmart αποτελούν ιδιοκτησία της Hewlett-Packard Company.

Το λογότυπο Secure Digital είναι εμπορικό σήμα της SD Association.

Οι ονομασίες Microsoft και Windows είναι κατατεθέντα εμπορικά σήματα της Microsoft Corporation.

Οι ονομασίες CompactFlash και CF καθώς και το λογότυπο CF είναι εμπορικά σήματα της CompactFlash Association (CFA).

Η ονομασία Sony Memory Stick είναι κατατεθέν εμπορικό σήμα της Sony Corporation.

Η ονομασία MultiMediaCard είναι εμπορικό σήμα της Infineon Technologies AG Γερμανίας και έχει παραχωρηθεί στην MMCA (MultiMediaCard Association).

Η ονομασία SmartMedia είναι εμπορικό σήμα της Toshiba Corporation.

Η ονομασία Μας, το λογότυπο Μας και η ονομασία Macintosh είναι κατατεθέντα εμπορικά σήματα της Apple Computer, Inc.

Η ονομασία Pentium είναι κατατεθέν εμπορικό σήμα της Intel Corporation.

Οι άλλες εμπορικές ονομασίες και τα προϊόντα τους είναι εμπορικά σήματα ή κατατεθέντα εμπορικά σήματα των αντίστοιχων κατόχων τους.

Το ενσωματωμένο στον εκτυπωτή σας λογισμικό βασίζεται εν μέρη στο έργο του Independent JPEG Group.

Τα πνευματικά δικαιώματα ορισμένων φωτογραφιών που περιέχονται στο παρόν εγχειρίδιο ανήκουν στους αρχικούς κατόχους τους.

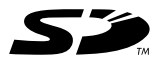

 $\bigcirc$ 

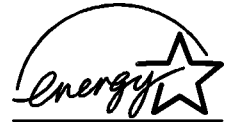

Το ENERGY STAR® είναι σήμα κατατεθέν στις Η.Π.Α. Ως εταιρεία που συμμετέχει στο πρόγραμμα ENERGY STAR®, η Hewlett-Packard Company εκτιμά ότι το παρόν προϊόν πληροί τις προδιαγραφές της ENERGY STAR®.

www.hp.com

© 2003 Hewlett-Packard Company

Εκτυπώθηκε σε ανακυκλωμένο χαρτί. Εκτυπώθηκε στη Γερμανία, 5/03

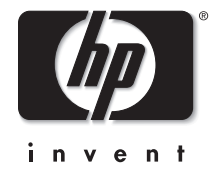

v1.0.1